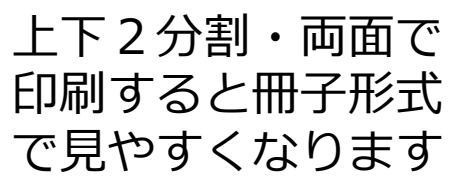

# DIYで始めよう! HL7 FHIR/REST/JSON 90分チュートリアルキット

このチュートリアルキットは、第23回医療情報学春季学術大会 チュートリアル6 「HL7 FHIRをどう導入するか」(日本Mテクノロジー学会主催)を元にしたものです。

文責 一般社団法人日本Mテクノロジー学会

鳥飼 幸太(群馬大学医学部附属病院 システム統合センター)

土井 俊祐(東京大学医学部附属病院 企画情報運営部)

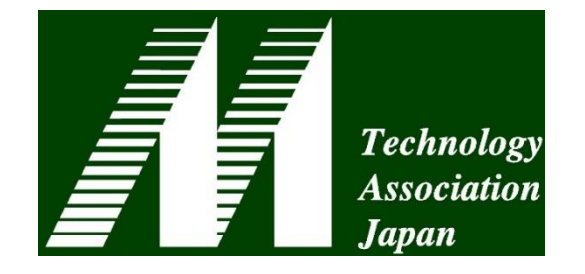

本チュートリアルキットの目的

- ・FHIRの構成要素について、コーディングスキルを身につける
  - -REST
  - -JSON
- Excel VBAからREST/JSONを用いて、FHIRサーバからデータ
   を取得するコーディングを身につける
- これらの取り組みを通じて、FHIRがREST/JSONを採用する、
   開発上のメリットについて具体的実感をもつ

## 本チュートリアルキットの流れ

- HL7 FHIRについて
  - 医療情報ユーザーから見たFHIRアプリケーションの利点
  - FHIRで利用するREST, JSONについて
- ハンズオン ~ ExcelでDIYするFHIR~ (90分程度)
  - ・準備(環境の確認、モジュールのダウンロード・インポート)
  - ハンズオン1:サーバからRESTでデータを取得する
  - ハンズオン2: JSONをパースしてVBAのオブジェクトに変換する
  - ・ハンズオン3:該当患者の複数回の検査結果を取得し、表形式で入力する
  - ・ 選択ハンズオンA&B: FHIRから取得したデータをVBAで加工し様式に挿入
- 日本Mテクノロジー学会のご紹介

#### IoTデバイスの広く浸透する医療への変化

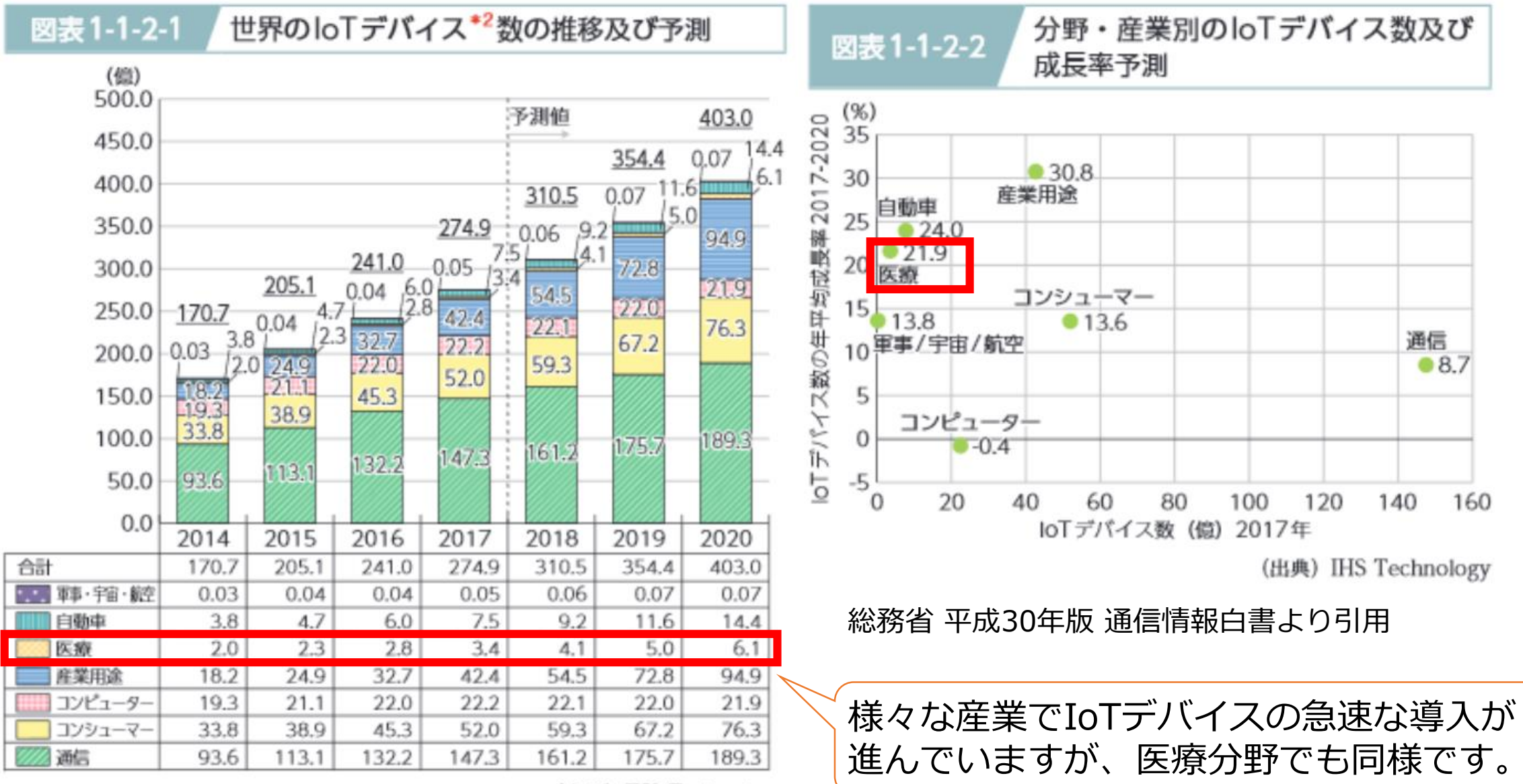

(出典) IHS Technology

### FHIRとは

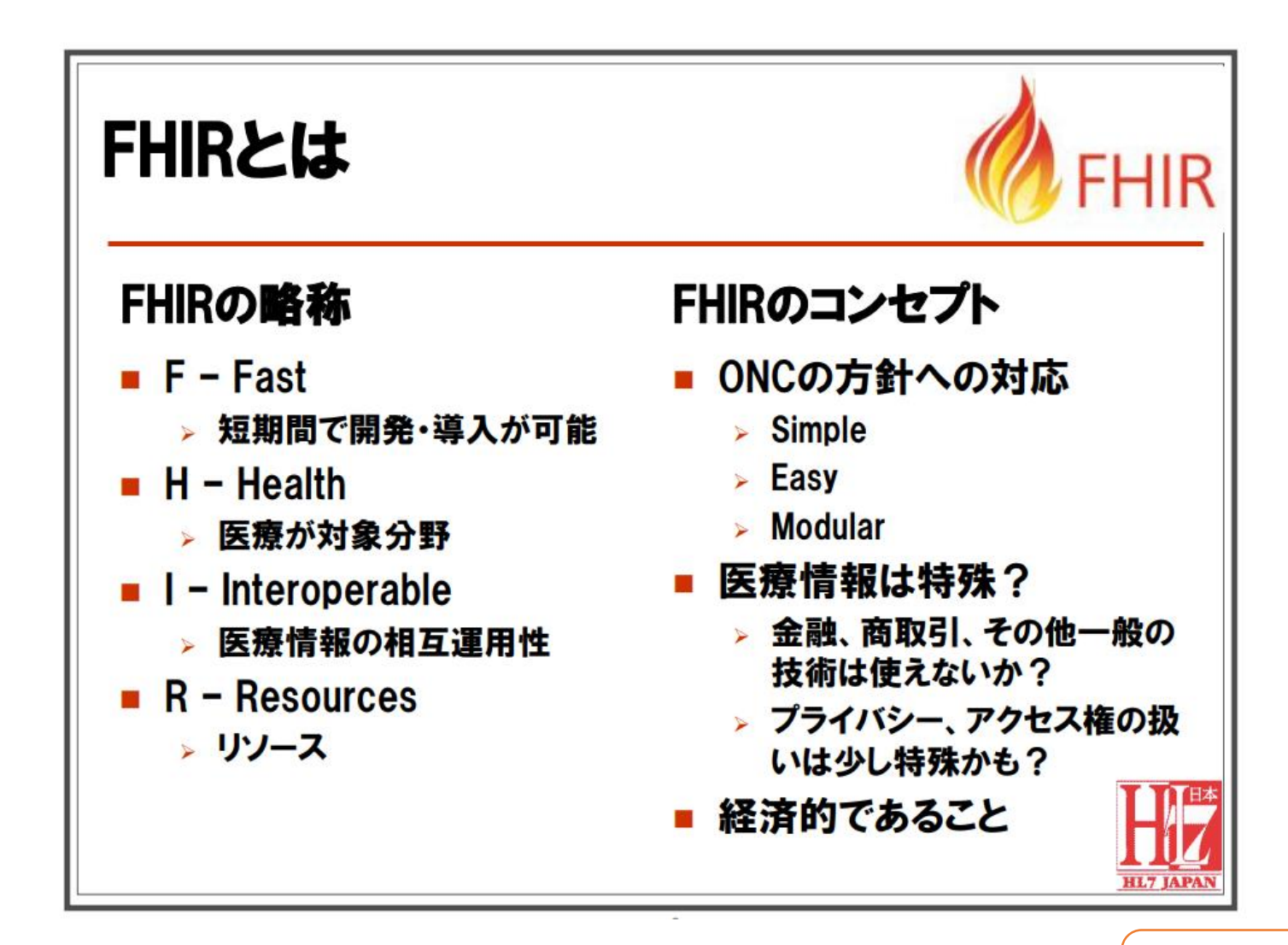

FHIRは、米国HL7協会が発表した 新しい医療情報の標準規格です。

実装を重視し、早く・簡単に実装で きることをコンセプトとしています。

過去の標準規格と相互に活用するこ とができ、相互運用性を確保したま ますぐに使用することができます。

JSON, XML, HTTPといったWeb標 準の基盤を使用できます。

2017年3月8日"FHIRのご紹介"(HL7協会)より抜粋 http://www.hl7.jp/docs/60seminar\_2\_HL7.pdf 日本HL7協会が様々な資料を掲載していますので、 ぜひ一通り読んでみて下さい。

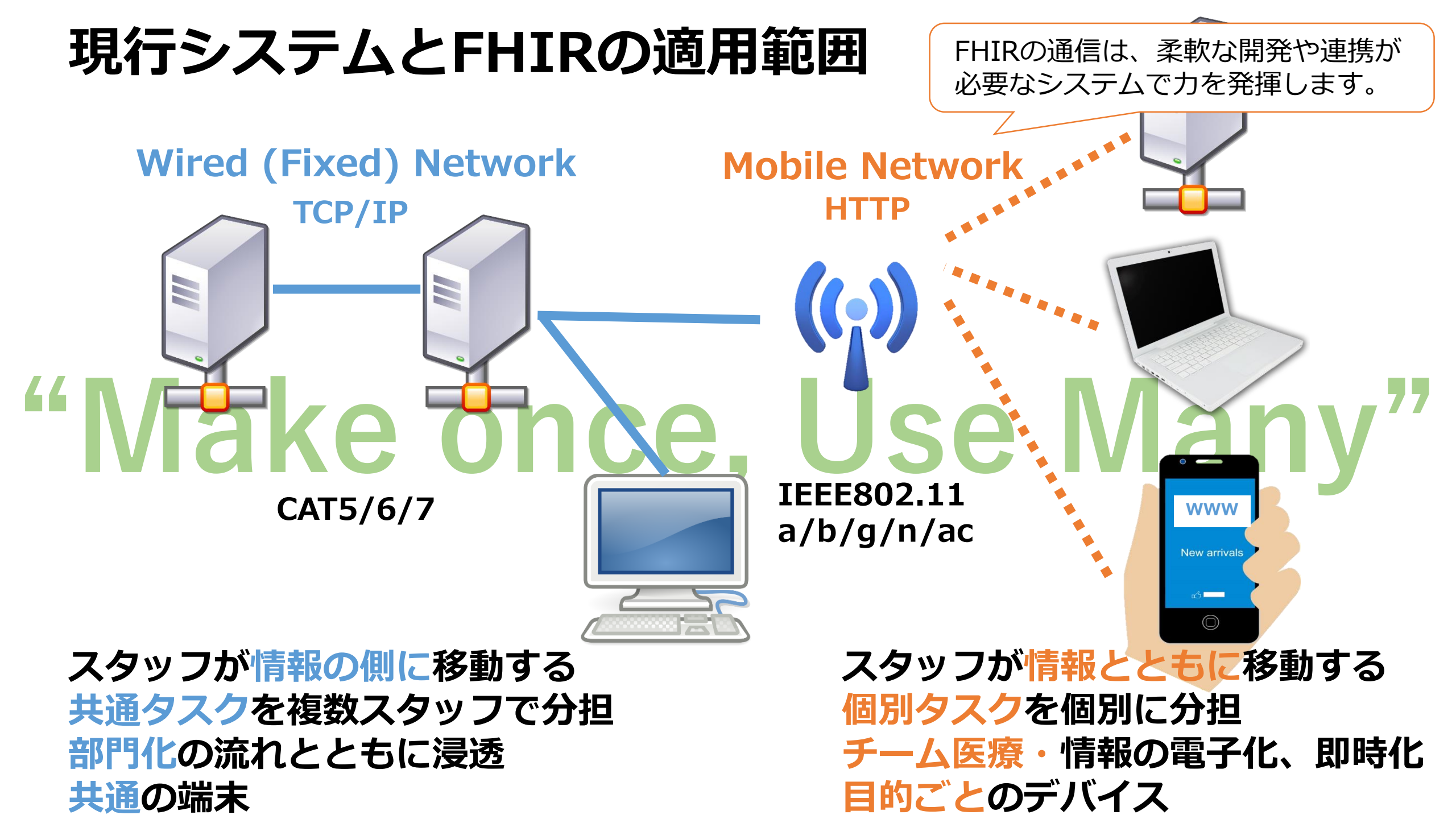

本チュートリアルの内容

#### ・FHIRを現場に導入するまでの道のり

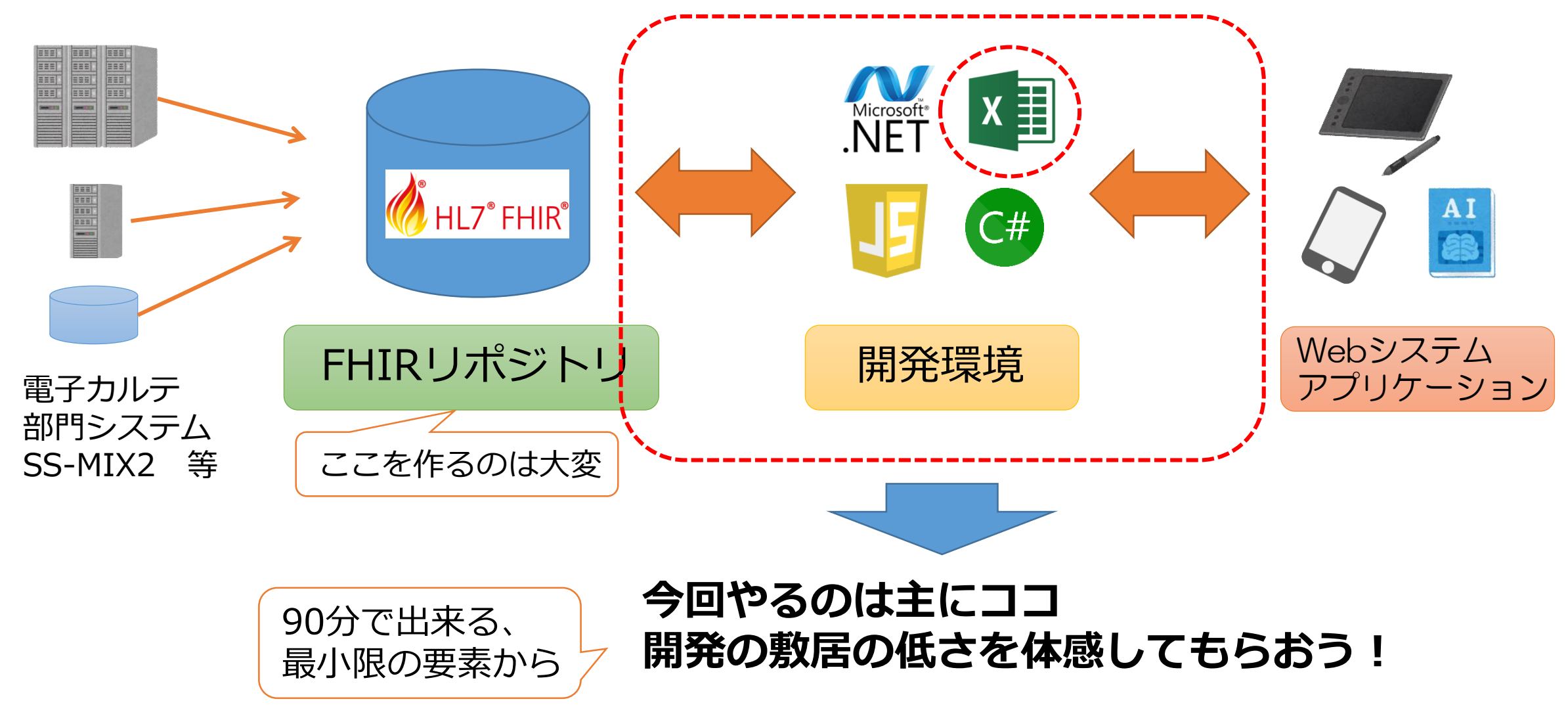

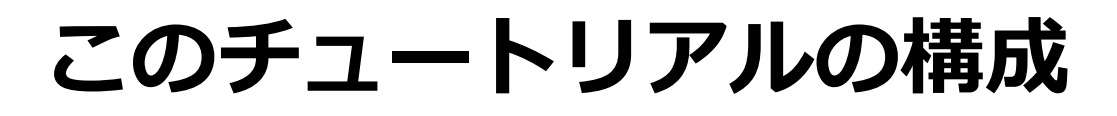

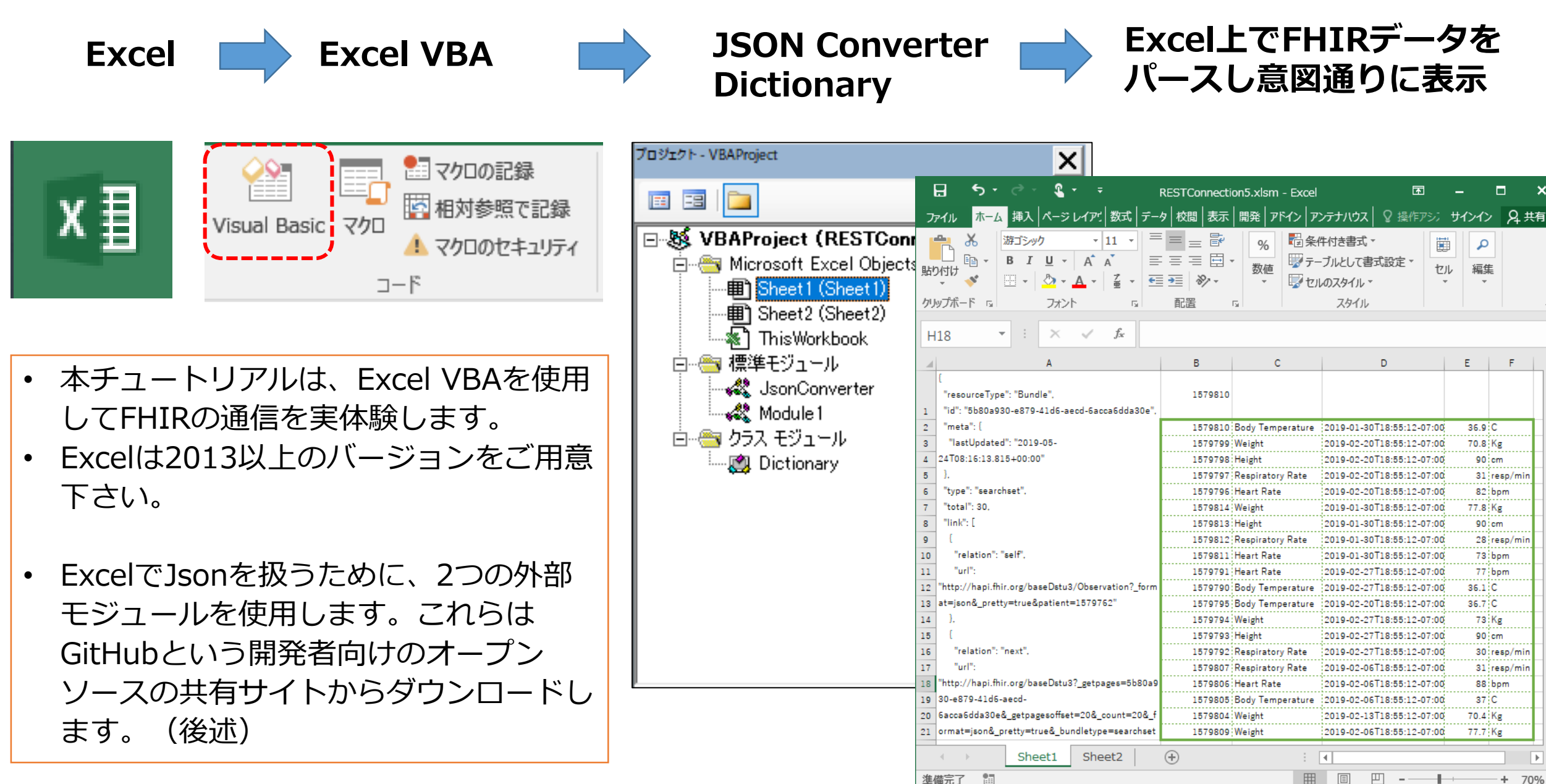

### 使うもの1:JSON

- JSON=JavaScript Object Notation
- ・JavaScriptの文法に沿っています

https://www.json.org/json-ja.html

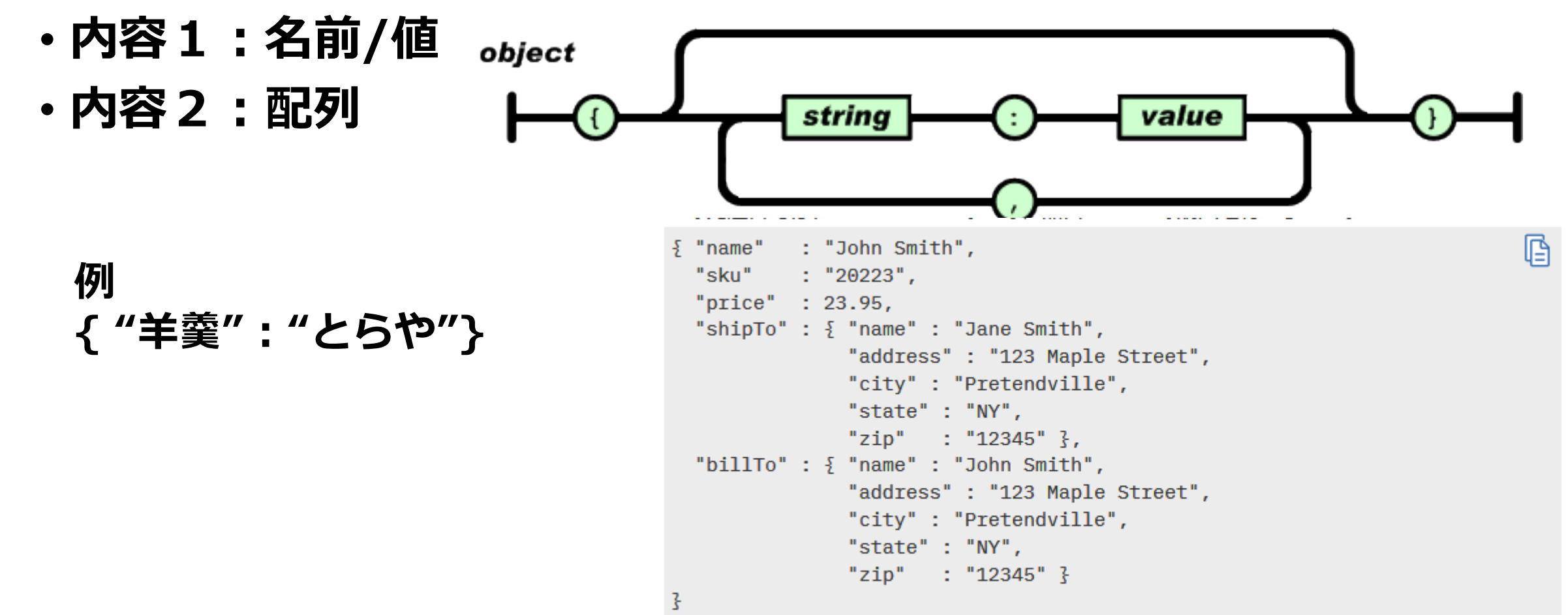

https://www.ibm.com/support/knowledgecenter/ja/SS9H2Y\_7.5.0/com.ibm.dp.doc/json\_jsonexamples.html

#### 使うもの2:REST

#### REST(REpresentational State Transfer)

#### ・HTTP通信(URL)でアクセスしデータ送受信を行うWebサービス

"http://hapi.fhir.org/baseDstu3/Patient/1646554/\_history/1?\_format=json"

データの場所(WebサイトのURL) 引数(取得するデータの条件指定)

RESTは設計に際し以下を設計原則と するよう提言されている

- 1. アドレス指定可能なURIで公開さ れていること
- 2. インターフェース(HTTPメソッド の利用)の統一がされていること
- 3. ステートレスであること

RESTで使用するURLの例

4. 処理結果がHTTPステータスコード で通知されること

| 処理 | HTTPメソッド | CRUD操作 |
|----|----------|--------|
| 登録 | POST     | CREATE |
| 取得 | GET      | READ   |
| 更新 | PUT      | UPDATE |
| 削除 | DELETE   | DELETE |

今回は主に利用者の観点からGETメソッド を使用します

## ハンズオン準備1(外部モジュールのダウンロード)

- VBA-JSON (JsonConverter) <u>https://github.com/VBA-tools/VBA-JSON</u>
- VBA-Dictionary (Dictionary)
   <u>https://github.com/VBA-tools/VBA-Dictionary</u>
- ・2つのツールをそれぞれ右上の 「Colne or download」から Zipファイルをダウンロートして下さい
- ・ダウンロードしたら、zipファイルを 任意の場所に展開しておいて下さい

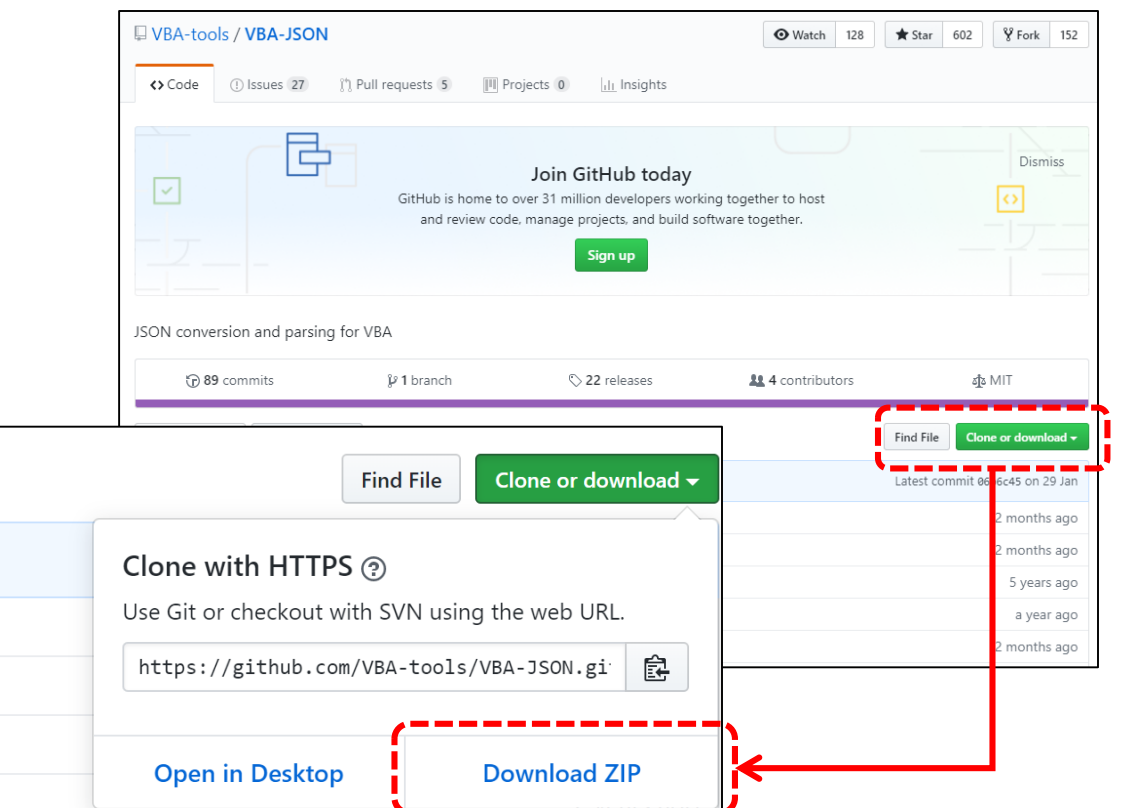

## ハンズオン準備2 (開発タブの追加) ・開発タブがない方はオプションから追加して下さい。

| ファイル   | × <u>ホーム</u>                                      | 挿入                       | 描画          | ページ レイアウト        | ト 数式       | データ     | 校閲 表 | 示 ヘルプ                    | ∕○検索                     |
|--------|---------------------------------------------------|--------------------------|-------------|------------------|------------|---------|------|--------------------------|--------------------------|
| 貼り付け   | 】<br>→<br>し<br>→<br>し<br>つピー<br>べ<br>書式の<br>クリップボ | 。<br>・<br>Dコピー/貼り付<br>ード | 游ゴシッ<br>B I | ク<br>リ・日・<br>フォン | • 11 •<br> | A* A* = |      | ▲・ 認折<br>三 ·三 回 セル<br>配置 | )返して全体を表示す<br>しを結合して中央揃え |
| E11    | Δ.                                                | : ×                      | ✓ fx        | D                | E          | F       | C    | Ц                        | I                        |
| 1<br>2 | ~                                                 | 0                        |             | U                |            |         | G    |                          |                          |

| Excel のオプション                                                                                                    |          |                            |                      |                                                                                                    | ? | × |
|----------------------------------------------------------------------------------------------------|----------|----------------------------|----------------------|----------------------------------------------------------------------------------------------------|---|---|
| Excel のオプション<br>全般<br>数式<br>データ<br>文章校正<br>保存<br>言語<br>簡単操作<br>詳細設定<br>リボンのユーザー設定<br>クィック アクセス ツール バー<br>アドイン<br>セキュリティ センター |          | ▼<br>▲<br>↓<br>↓<br>↓<br>↓ | 追加(A) >><br><< 削除(B) | リボンのユーザー設定(B):0<br>メイン タブ<br>型 ② 背景の削除<br>□ ② 木ーム<br>□ ⑦ リップホード<br>□ フオント<br>□ 2 オント<br>□ 2 オント<br>□ 2 オント<br>□ 2 オント<br>□ 2 オント<br>□ 2 4<br>□ 2 4<br>□ | ? | × |
|                                                                                                    | マクロ やり直し | +                          | <u> </u>             | ▋▋⊲₩Ĵ╸╸╸╸                                                                                                    | - | 1 |

- 「開発」タブがある方はそのまま次ページへ
- ・ タブがない方は下の手順で追加
- ファイル → オプション
- Excelのオプションが開いたら、「リボンのユーザ 設定」で「開発」のタブにチェックを入れる
- ・ OKを押下

※Excelのバージョンにより設定する場所が異なることがあります。

|                                            | } -⊡ -                                                                 |                                                                      |               |            | 01                 | _MTAチュー       | トリアルVBA - | Exce |
|--------------------------------------------|------------------------------------------------------------------------|----------------------------------------------------------------------|---------------|------------|--------------------|---------------|-----------|------|
| ファイル ホーム 挿入 描画                             | ページレイアウト 数                                                             | 式 データ 校閲                                                             | 表示            | 開発         | ヘルプ                | <i> </i>      | 園インポート    |      |
| ビーニー<br>Visual Basic マクロ<br>▲ マクロのセキュリティ   | <ul> <li>シージン 正弦</li> <li>アド Excel COM</li> <li>イン アドインアドイン</li> </ul> | <ul> <li>単純 正 ビッじ</li> <li>挿入 デザイン 回コード</li> <li>モード 国ダイア</li> </ul> | での表示<br>つグの実行 | ビーコ<br>ソース | ● 拡張パック<br>● データの更 | <b>)</b><br>新 | 画エクスポート   |      |
| ドー                                         | アドイン                                                                   | コントロール                                                               |               |            |                    | XML           |           |      |
| D2 $\bullet$ : $\times$ $\checkmark$ $f_x$ |                                                                        |                                                                      |               |            |                    |               |           |      |
| A B C                                      | DE                                                                     | F (                                                                  | G             | Н          | I.                 | J             | К         |      |

#### ハンズオン準備2(開発タブの追加)

#### ・「Visual Basic」のボタンを押すと、VBAの開発画面が開きます

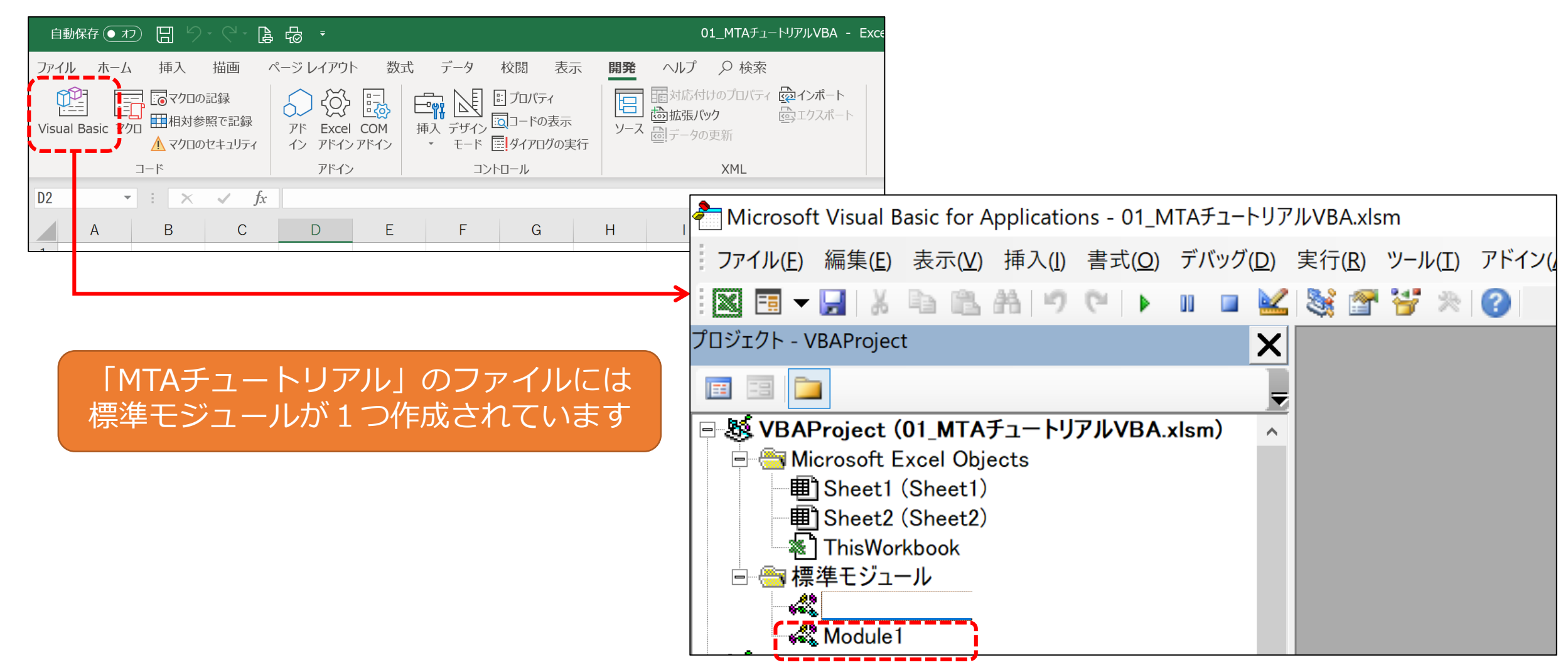

# ハンズオン準備3(JsonConverterのインポート) GitHubでダウンロードした「VBA-JSON」「VBA-Dictionary」 のzipファイルを解凍しておきインポートします

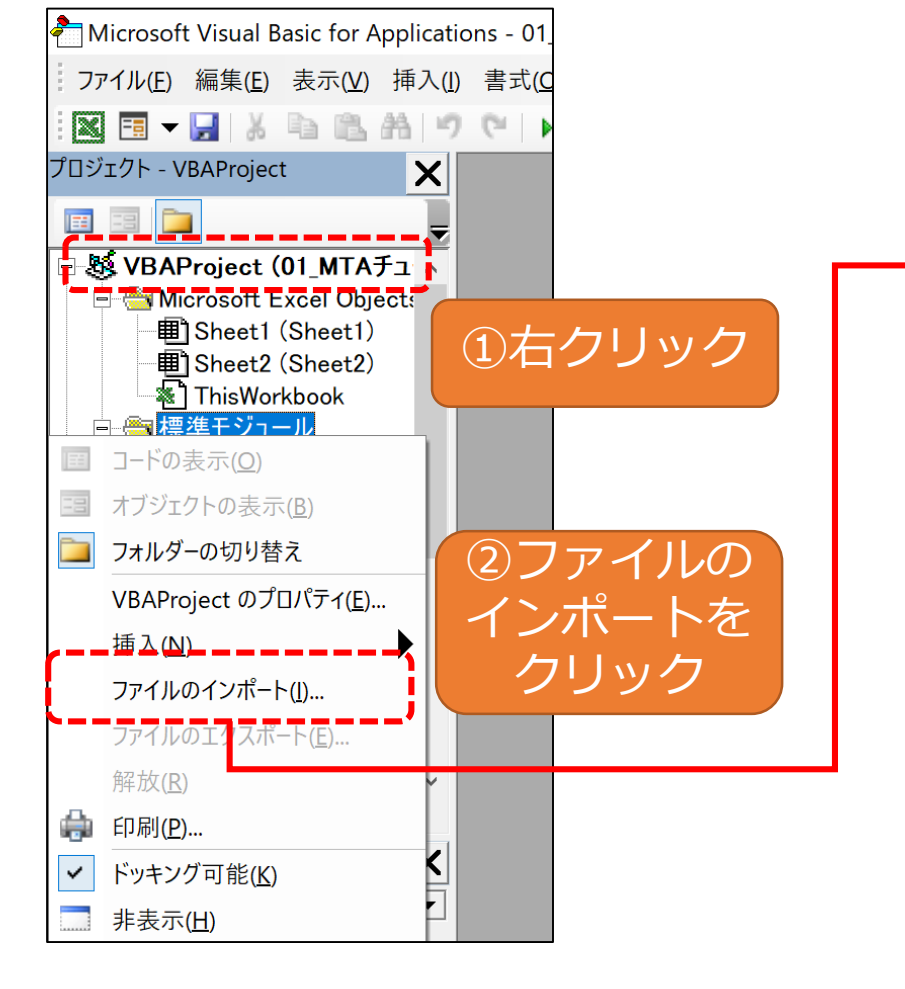

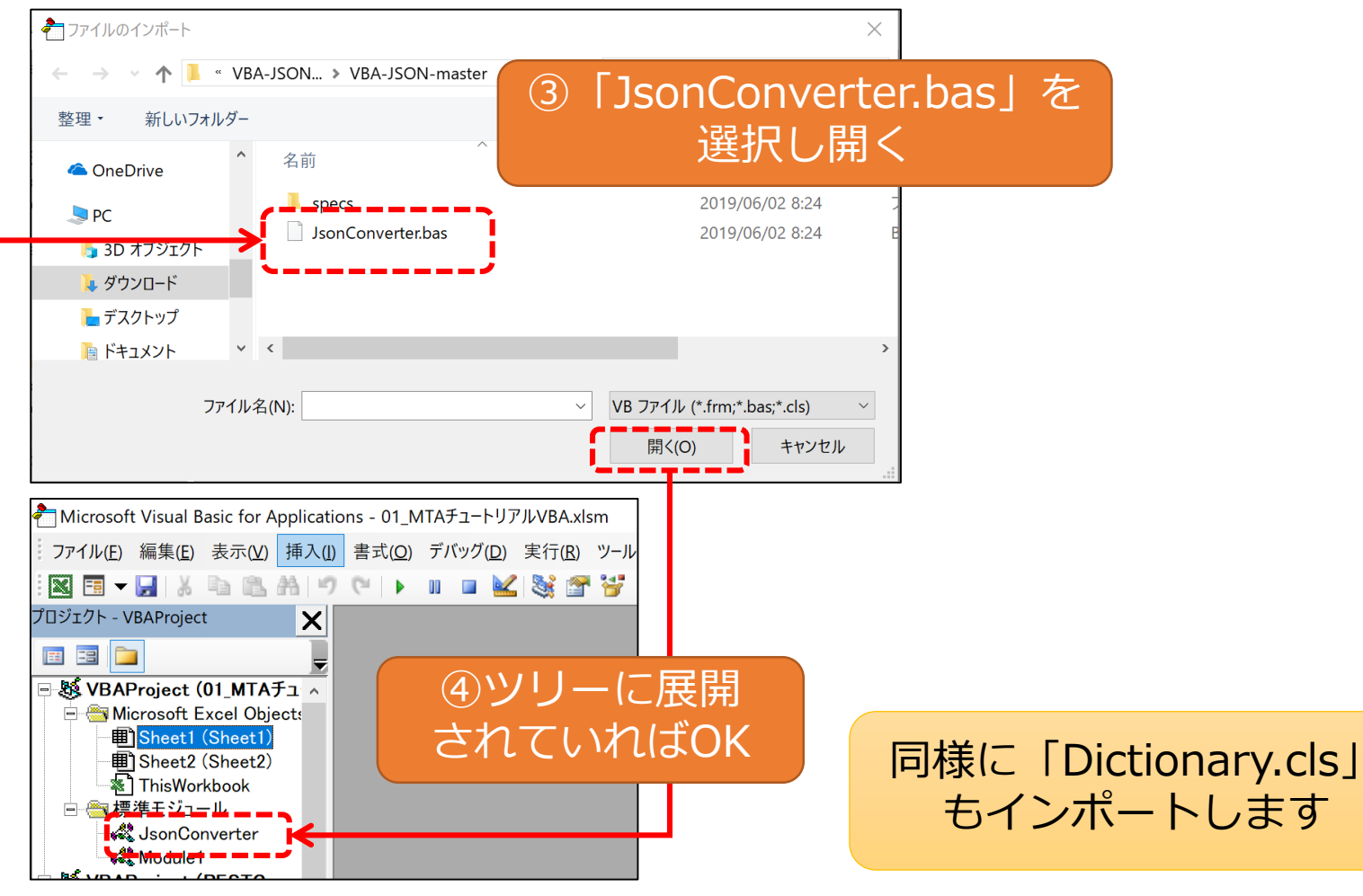

## ハンズオン準備4(VBAプログラムの実行方法)

・モジュール、プロシージャを選択して「▶」ボタンで実行します

| ③「▶」(F5)を押す               | 01_MTAチュートリアルFHIR-VBA.xlsn                               | 1                                                                  |                                      |                |
|---------------------------|----------------------------------------------------------|--------------------------------------------------------------------|--------------------------------------|----------------|
|                           | 書式( <u>O</u> ) デバッグ( <u>D</u> ) 実行( <u>R</u> )           | ツ−ル( <u>I</u> ) アドイン( <u>A</u> ) ウィンドウ( <u>W</u> ) ヘルプ( <u>H</u> ) |                                      |                |
| i 🛛 🔤 - 🔒 i X 🗈 🖷 🔐 i 🤊 i | > > = • • • • • • • • • • • • • • • • •                  | ※   🕜   23 行, 1 桁                                                  |                                      |                |
| 70917F - VBAProject       | パートリアルFHIR-VBA.xlsm - I                                  |                                                                    | <b>1 1 1</b>                         |                |
|                           | eneral)                                                  |                                                                    |                                      | ×              |
| B VBAProject (01_N TAF    | Public restdata As String                                |                                                                    | マクロ名(M):                             |                |
| Breet 1 (Sheet 1)         | Public str1 As String                                    |                                                                    | hansonA                              | 実行(R)          |
| Bheet2 (Sheet2)           | Public str3 As String                                    |                                                                    | hansonA<br>hansonB                   | キャンセル          |
| Sheet3 (Sheet3)           | Public str4 As String<br>Public str5 As String           |                                                                    | Initialize<br>RestConnection         | ステップ イン(S)     |
| This Work has             | Public str6 As String                                    |                                                                    | RestConnectionformac                 | 編集(E)          |
| □                         | Public str/ As String                                    |                                                                    |                                      | 15-24(0)       |
| Module 1                  | Cub Initializa()                                         |                                                                    |                                      |                |
|                           | 'FHIRリポジトリへの接続先の                                         | )URLを指定                                                            |                                      | HIPACO         |
|                           | str1 = "http://hapi.fhir.o                               | rg/baseDstultient?_pretty=true″                                    |                                      |                |
|                           | str2 = "http://hapi.fhir.o                               | rg/baseDstu3/Natient/№46554″                                       | マクロの場所(A): VBAProject (01_MTAチュートリアル | FHIR-VBAxlsm 🗸 |
|                           | str4 = "http://hapi.fhir.o                               | ②実行するプロシージャ                                                        |                                      |                |
|                           | str5 = "http://hapi.fhir.o<br>str6 = "http://hapi.fhir.o |                                                                    |                                      |                |
|                           | str7 = "http://hapi.fhir.o                               | をアクティノにりる                                                          | 10-1 どのプロシージャキ                       | 5アクティブ 🍐       |
|                           | End Sub                                                  | (入力カーソルが点滅し                                                        | - でかい場合 実行で                          | オスプロシー         |
| <                         | Sub RestConnection()                                     | ている状態。Subから                                                        |                                      | ッ              |
| プロパティ - Module1 🗙         | '変数の宣言                                                   |                                                                    | ンヤを選択9る小い                            | ソノアツノハ         |
|                           |                                                          |                                                                    | 表示されます。                              |                |
|                           |                                                          | ばどこでもOK)                                                           |                                      |                |

## ハンズオン準備5(エラー処理、デバッグ)

・エラーが出たら「デバッグ」を押下してエラーの場所を確認します

| Microsoft Visual Basic                                                                                                    | 挿入   |                                                                                                    | ③「■」を押すと処∃                                                                                                    | 理を終了                 | ~します -     |                                                                               |
|----------------------------------------------------------------------------------------------------|------|----------------------------------------------------------------------------------------------------|----------------------------------------------------------------------------------------------------|----------------------|------------|-------------------------------------------------------------------------------|
| 実行時エラー '1004':                                                                                                    | · •) |                                                                                                    | 🕺 🖃 🌍 🛷 I 😈 I 30 11, I 111                                                                                                    |                      |            |                                                                               |
| WorksheetFunction クラスの WebService プロパティを取得できません。                                                                                           | - 48 | 01_MTAチュートリアルFHIR-V                                                                                                    | /BA.xlsm - Module1 (コード)                                                                                                    |                      |            |                                                                               |
|                                                                                                    | (    | General)                                                                                                    | ~                                                                                                    | RestConnecti         | on         |                                                                               |
| 維続(C) 終7(E) デバッグ(D) ヘルブ(H)     ①デバッグを押下                                                                                                    |      | Sub RestConnection<br>'変数の宣言<br>Dim URL As St<br>Dim restdata As<br>'接続先を取得                                                                         | ()<br>ring 'リクエストを送るURL<br>String '結果を受け取る変数                                                                                         |                      |            |                                                                               |
|                                                                                                    |      | - <del>Initialize</del><br>restdata = Applica                                                                                                    | tion.WorksheetFunction.WebServ                                                                                                    | vice(URL)            | (2)<br>エラー | が発生している箇所が                                                                    |
| <ul> <li>④左側の灰色の部分をクリッ<br/>クすると、ブレークポイント<br/>を設定できます。ここで処理<br/>を1度ストップさせることが<br/>できます。</li> <li>再開する場合は「▶」を押下<br/>するか、ブレークポイントを</li> </ul> |      | 'RESTでサーバにアク<br>'指定するurlを変更<br>URL = str6<br>'restdata = Applic<br>'取得したデータをま<br>SgBox (URL + "にま<br>MsgBox ("受信デーク<br>Ceet1.Cells(1, 1)<br>End Sub | フセスしFHIRのデータを取得<br>し、送信されるデータがどのよう<br>ation.WorksheetFunction.WebSer<br>長示する<br><mark>変行しました")</mark><br>ダ + restdata)<br>= restdata | )に変わるか<br>rvice(URL) | )          | イライトされます。<br>ムを修正すると、ここ<br>が再開されます。<br>たくない場合は③処理<br>するか、④ブレークポ<br>を設定しておきます) |
| 削除します。                                                                                                    |      |                                                                                                    |                                                                                                    |                      |            |                                                                               |

#### ハンズオン準備 (注意点)

- ・VBA-JSONのモジュールをインストールする前にプログラムを実行 すると、後からインストールしてもエラーが出ることがあります。
- ・その場合は、Excelを一度保存して閉じ、再度ファイルを開くことで 解消します。
- ・今回使用するFHIRのテストサイト「Hapi」は、世界中からアクセ スがあり、データの書き換えも自由に行われます。
- ・そのため、該当のPatient IDやObservation IDのデータが消える ことがあります。その場合は、PatientやObservationのデータが 存在するURLに変更する必要が生じます。
   →Entryを使用することで有効なIDを調べられますが、不慣れな方 は事務局にご連絡いただければお知らせできます。

## 次のページからハンズオンが始まります

# ハンズオン1:サーバにRESTでアクセスする(1/5)

・「標準モジュール」の中から使用する「Module 1」を開きます

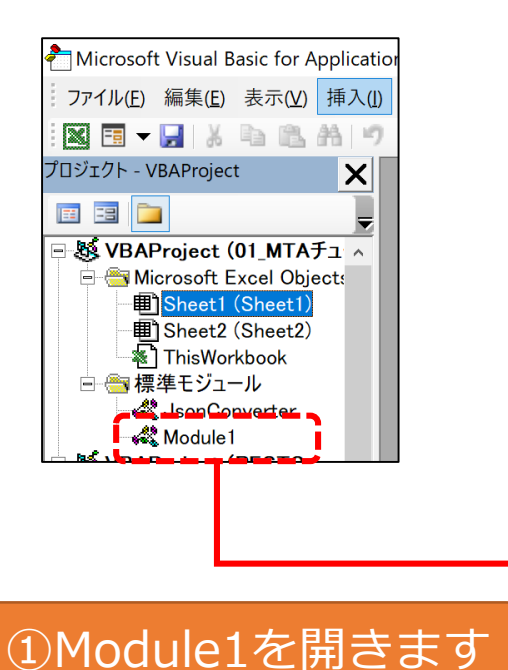

| 馨01_MTAチュートリアルVBA.xlsm - Module1 (コード)                                                                                                    |                                                                                                    |
|----------------------------------------------------------------------------------------------------|----------------------------------------------------------------------------------------------------|
| General)                                                                                                    | RestConnection                                                                                                    |
| Public restdata As String<br>Public str1 As String<br>Public str2 As String<br>Public str3 As String<br>Public str4 As String<br>Public str5 As String                                                                                           |                                                                                                    |
| Sub Initialize()<br>'FHIRリポジトリへの接続先のURLを指定                                                                                                    |                                                                                                    |
| <pre>str1 = "http://hapi.fhir.org/baseDstu3/Patien str2 = "http://hapi.fhir.org/baseDstu3/Patien str3 = "http://hapi.fhir.org/baseDstu3/Patien str4 = "http://hapi.fhir.org/baseDstu3/Observ str5 = "http://hapi.fhir.org/baseDstu3/Observ</pre> | t?_pretty=true″<br>t/1646554″<br>t/1646554/_history/1?_format=json″<br>ation/23129″<br>ation?_pretty=true&code=8310-5&patient=23129&_form |
| End Sub                                                                                                    |                                                                                                    |
| Sub RestConnection()                                                                                                    |                                                                                                    |
| '変数の宣言<br>Dim url As String 'リクエストを送るURL<br>Dim restdata As String '結果を受け取る変数                                                                                                    |                                                                                                    |
| ′接続先を取得<br>Initialize                                                                                                    |                                                                                                    |
| 'RESTでサーバにアクセスしFHIRのデータを取得<br>'指定するurlを変更し、送信されるデータがどの。<br>url = str2<br>restdata = Application.WorksheetFunction.WebS                                                                                                    | ように変わるか見てみましょう。<br>iervice (ur I)                                                                                                    |
| ′取得したデータを表示する<br>MsgBox (url + ″に接続しました″)<br>MsgBox (″受信データ″ + restdata)<br>Sheet1.Cells(1, 1) = restdata                                                                                                    |                                                                                                    |
| End Sub                                                                                                    |                                                                                                    |
| Sub RestConnectionformac()                                                                                                    |                                                                                                    |
| '変数の宣言<br>Dim xmlHttp As Object 'HTTPリクエストオブジ:<br>Dim url As String 'リクエストを送るURL<br>Dim strParam As String 'リクエストパラメータ<br>Dim restdata As String '結果を受け取る変数                                                                                      | ェクト                                                                                                    |
| 、<br>接続先を取得<br>Initialize                                                                                                    |                                                                                                    |
|                                                                                                    |                                                                                                    |

ここでは、Module1の中にある 以下の3つのプロシージャを使い ます

- Initialize
   →FHIRサーバのURL指定
- RestConnection

   →基本はこちらを使用(REST
   を使用するコードが簡単)
   (Windowsの方はこちら)
- RestConnectionforMac

   →<u>RestConnectionでエラーが</u>
   <u>出る方</u>はこちらを使用
   (Macの方はこちら)

## ハンズオン1:サーバにRESTでアクセスする(2/5)

#### ・「Initialize」ではRESTで接続するFHIRサーバのURLを指定します

#### Sub Initialize() 'FHIRリポジトリへの接続先のURLを指定 str1 = "http://hapi.fhir.org/baseDstu3/Patient?\_pretty=true" str2 = "http://hapi.fhir.org/baseDstu3/Patient/1646554" str3 = "http://hapi.fhir.org/baseDstu3/Patient/1646554/\_history/1?\_format=json" str4 = "http://hapi.fhir.org/baseDstu3/Observation/1579810" str5 = "http://hapi.fhir.org/baseDstu3/Observation/1579810/\_history/1?\_format=json" str6 = "http://hapi.fhir.org/baseDstu3/Observation?\_pretty=true&patient=1579762&\_format=json" str7 = "http://hapi.fhir.org/baseDstu3/Observation?\_pretty=true&code=8310-5&patient=1579810&\_format=json" End Sub

str3 = "http://hapi.fhir.org/baseDstu3/Patient/1646554/\_history/1?\_format=json"

サーバアドレス データベース id 最新の履歴 json形式で出力

リソースの種類(ここではpatient(基本情報)、Observation(検査結果))

このURLをコピーしてブラウザで見てみると、どのようなデータが返ってくるかわかりやすいです。

Point

#### cf:リソースとは

#### ・FHIRリポジトリに保存されるデータ構造そのもの

| <b>HL7</b> FHI                                                                    |                                                                     |                                                          |                                |                       |                                        |
|-----------------------------------------------------------------------------------|---------------------------------------------------------------------|----------------------------------------------------------|--------------------------------|-----------------------|----------------------------------------|
| Home Getting Started Documentat                                                   | ion Resources Profiles E                                            | xtensions Operations                                     | Terminologies                  |                       |                                        |
| Table of Contents > Resource                                                      | es                                                                  | ) 0). For a full list of all ve                          | rsions, see the Directory      | of published version  | ne refe                                |
| 1.2 Resource Index                                                                |                                                                     |                                                          |                                |                       | (A) (2)                                |
| FHIR Infrastructure 🗗 Work Group                                                  |                                                                     | Maturity Level: N/A                                      | Star                           | ndards Status: Inform | native                                 |
| This page is provided to help find resou see the Architect's Overview. See also t | rces quickly. There is also a mo<br>the abstract Base Resources Res | re detailed classification, o<br>ource and DomainResourc | ntology, and description<br>e. | . For background to   | the layout on the layers in this page, |
| Categorized Alphabetical                                                          | R2 Layout By Maturity                                               | Security Category                                        | By Standards Status            | By Committee          |                                        |
| Conformance                                                                       | Terminology                                                         | Security                                                 | Do                             | cuments               | Other                                  |
| CapabilityStatement                                                               | CodeSystem                                                          | Provenance 3                                             | • Compo                        | sition 2              | Basic 1                                |
| • StructureDefinition <b>N</b>                                                    | ValueSet                                                            | AuditEvent 3                                             | Docum                          | entManifest 2         | Binary N                               |
| ImplementationGuide 1                                                             | ConceptMap 3                                                        | Consent 2                                                | Docum                          | entReference 3        | • Bundle N                             |
| • SearchParameter 3                                                               | <ul> <li>NamingSystem 1</li> </ul>                                  |                                                          | Catalog                        | gEntry 0              | • Linkage 0                            |
| • MessageDefinition 1                                                             | <ul> <li>TerminologyCapabilities 0</li> </ul>                       |                                                          |                                |                       | MessageHeader 4                        |
| OperationDefinition                                                               |                                                                     |                                                          |                                |                       | OperationOutcome     N                 |
| CompartmentDefinition 1                                                           |                                                                     |                                                          |                                |                       | Parameters                             |
| StructureMap 2                                                                    | Detiont                                                             |                                                          |                                |                       | Subscription 3                         |
| GraphDefinition 1                                                                 | Patiento                                                            | ノソース                                                     |                                |                       |                                        |
| ExampleScenario 0                                                                 |                                                                     |                                                          |                                |                       |                                        |
|                                                                                   | Entities #1                                                         | Entities #2                                              | w                              | orkflow               | Management                             |
| Patient                                                                           | Organization 3                                                      | Substance 2                                              | • Task 2                       |                       | • Encounter 2                          |
| Practitioner 3                                                                    | OrganizationAffiliation 0                                           | BiologicallyDerivedPress                                 | oduct 0 • Appoin               | tment 3               | EpisodeOfCare 2                        |
| • PractitionerRole 2                                                              | HealthcareService 2                                                 | Device 0                                                 | Appoin                         | tmentResponse 3       | • Flag 1                               |

#### 8.1.2 Resource Content

#### Structure UML XML JSON Turtle R3 Diff All

#### Structure

•

| Name                 | Flags | Card. | Туре                    | <b>Description &amp; Constraints</b>                                                                | ?                                                                 |
|----------------------|-------|-------|-------------------------|----------------------------------------------------------------------------------------------------|-------------------------------------------------------------------|
| Patient              | Ν     |       | DomainResource          | Information about an individual or animal receiption                                                | iving health care services                                        |
|                      | 2     | 0 *   | Identifier              | Elements defined in Ancestors: id, meta, implic                                                     | citRules, language, text, contained, extension, modifierExtension |
|                      | 21 5  | 0.1   | boloon                  | Whather this patient's record is in active use                                                      |                                                                   |
|                      | r! Z  | 01    | Doolean                 |                                                                                                    |                                                                   |
| - 💷 name             | Σ     | 0*    | HumanName               | A name associated with the patient                                                                  |                                                                   |
| - 🥥 telecom          | Σ     | 0*    | ContactPoint            | A contact detail for the individual                                                                 | -                                                                 |
| - 🛄 gender           | Σ     | 01    | code                    | male   female   other   unknown                                                                     |                                                                   |
| <b>L</b> birthDate   | Σ     | 01    | date                    | The date of birth for the individual                                                                |                                                                   |
|                      | ?!Σ   | 01    |                         | Indicates if the individual is deceased or not                                                      | <i>,</i>                                                          |
| deceasedBoolean      |       |       | boolean                 |                                                                                                    |                                                                   |
| deceasedDateTime     |       |       | dateTime                |                                                                                                    | Patientリソースの構造(階層構造)                                              |
| - 🍅 address          | Σ     | 0*    | Address                 | An address for the individual                                                                       |                                                                   |
| - 🍅 maritalStatus    |       | 01    | CodeableConcept         | Marital (civil) status of a patient<br>MaritalStatus (Extensible)                                   |                                                                   |
| 😰 multipleBirth[x]   |       | 01    |                         | Whether patient is part of a multiple birth                                                         |                                                                   |
| multipleBirthBoolean |       |       | boolean                 |                                                                                                    |                                                                   |
| multipleBirthInteger |       |       | integer                 |                                                                                                    |                                                                   |
| - 🍈 photo            |       | 0*    | Attachment              | Image of the patient                                                                                |                                                                   |
| 🛅 contact            | Ι     | 0*    | BackboneElement         | A contact party (e.g. guardian, partner, friend)<br>+ Rule: SHALL at least contain a contact's deta | for the patient<br>ails or a reference to an organization         |
| 🍅 relationship       |       | 0*    | CodeableConcept         | The kind of relationship<br>Patient Contact Relationship (Extensible)                               |                                                                   |
| 🍅 name               |       | 01    | HumanName               | A name associated with the contact person                                                           |                                                                   |
| 🍅 telecom            |       | 0*    | ContactPoint            | A contact detail for the person                                                                     |                                                                   |
| 🍅 address            |       | 01    | Address                 | Address for the contact person                                                                      |                                                                   |
| gender               |       | 01    | code                    | male   female   other   unknown<br>AdministrativeGender (Required)                                  |                                                                   |
| - 🗹 organization     | Ι     | 01    | Reference(Organization) | Organization that is associated with the contac                                                     | t                                                                 |

## ハンズオン1:サーバにRESTでアクセスする(3/5)

WorksheetFunction オブジェクトを利用して指定したURLから
 データを取得する

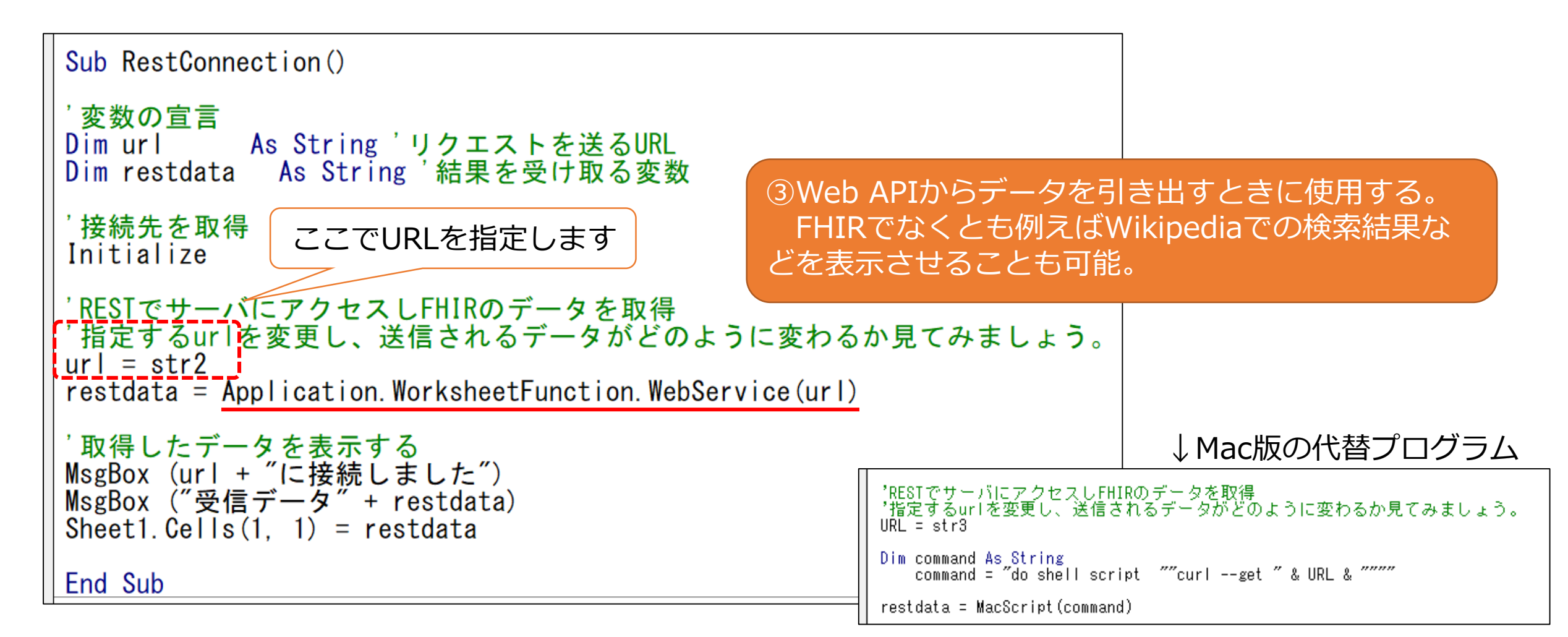

## ハンズオン1:サーバにRESTでアクセスする(4/5)

#### ・WorksheetFunction オブジェクトでエラーが出る方は…

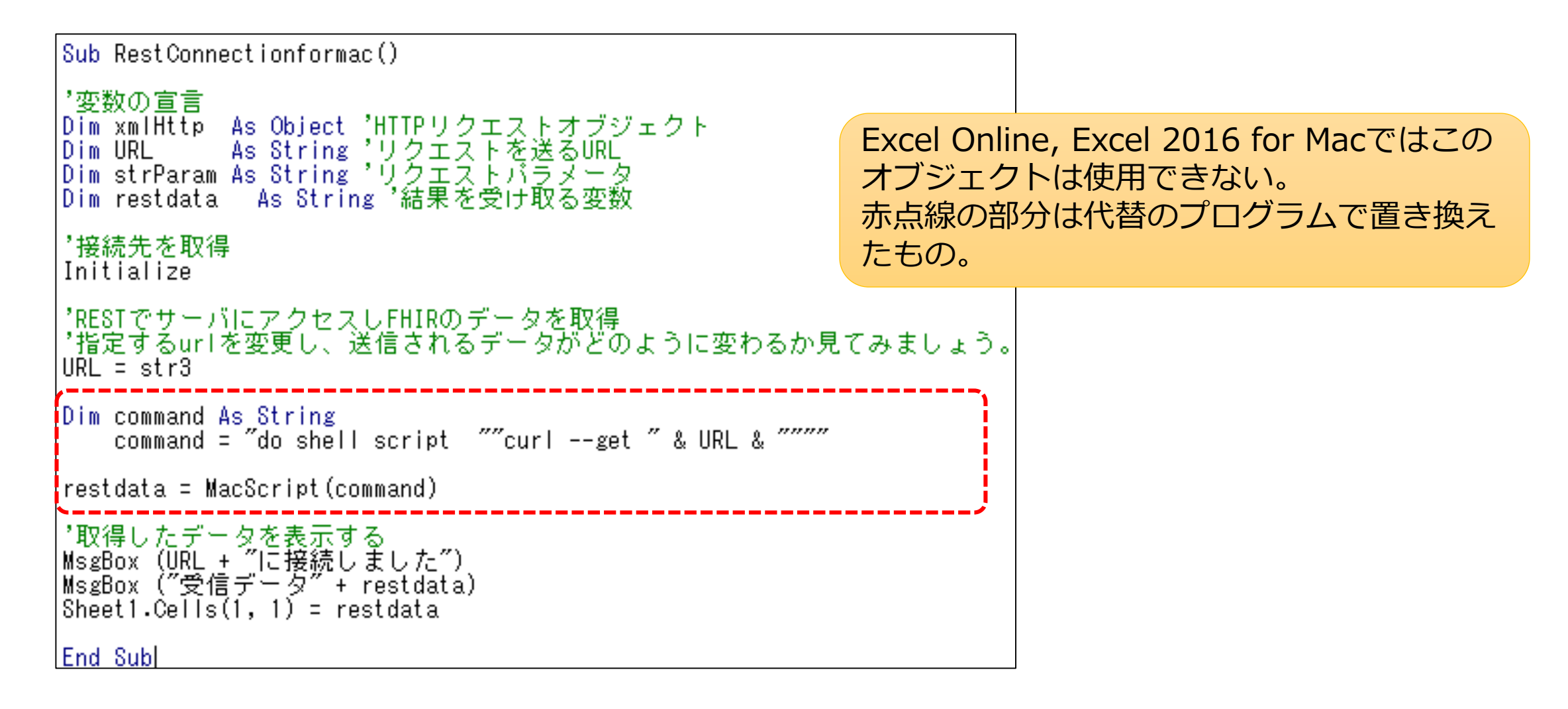

## ハンズオン1:サーバにRESTでアクセスする(5/5)

#### ・RestConnectionプロシージャを実行する

|   | '取得したデータを表示する<br>MsgBox (url + "に接続しました")<br>MsgBox ("受信データ" + restdata)<br>Sheet1.Cells(1, 1) = restdata | Micro<br>受信<br>"res<br>"id"<br>"me      |
|---|----------------------------------------------------------------------------------------------------|-----------------------------------------|
|   | End Sub                                                                                                   | "la<br>},<br>"typ<br>"lin               |
| 1 |                                                                                                    | {                                       |
|   | Microsoft Excel X                                                                                         | },<br>{<br>"                            |
|   | http://hapi.fhir.org/baseDstu3/Patient?_pretty=trueに接続しました                                                | "http<br>6562<br>t"<br>}                |
|   | ОК                                                                                                    | ],<br>"en:<br>{<br>" <del>1</del><br>"I |
|   | ⑤実行するとURLに対応したデータ<br>が返されます。条件format="json"<br>を入れるとison形式になります。                                          |                                         |
|   | ※エラー処理はしていないので、<br>インターネット接続がないと                                                                          |                                         |

エラーが表示されます。

| 受信データ{     "resourceType": "Bundle",     "refait(): "2216a359-a077-485e-9012-1337c2965628",     "meta": {         "iatUpdated": "2019-06-02T06:11:23.774+00:00"         }         "ype": "searchset",         "ink": [         {             "relation": "self",             "url1": "http://hapi.fhir.org/baseDstu3/Patient?_pretty=true"         },         {             "relation": "next",             "url1": "http://hapi.fhir.org/baseDstu3/Patient?_pretty=true"         },         {             "relation": "next",             "url1": "http://hapi.fhir.org/baseDstu3/Patient?_pretty=true"         },         {             "relation": "next",             "url1": "http://hapi.fhir.org/baseDstu3/Patient/1627582",             "resource"type": "Patient",             "resource"type": "Patient",             "reversionId": "11,             "resource"type": "Patient",             "id:: "1627582",             "meta": {             "versionId": "11,             "latUpdated": "2019-03-10T16:24:06.679+00:00"             },             "uset": {             "status": "generated",             "div:: " <div 1999="" http:="" www.w3.org="" xhtml\mathrm{k}"="" xmlns='\mathrm{k}"'> </div> :"             // "div:: "sual",             "use": "Lisual",             "use": "Lisual",             "use": "Lisual",             "use": "Lisual",             "use": "Lisual",             "use": "Lisual",             "use": "Lisual",             "use": "Lisual",             "use": "Lisual",             "use": "Lisual",             "Use": "Lisual",             "use": "Lisual",             "Use": "Lisual",             "Use": "Lisual",             "Use": "Lisual",             "Use": "Lisual",             "Use": "Lisual",             "Use: "Lisual",             "Use: "Lisual",             "Use: "Lisual",             "Use: "Lisual",             "Use: "Lisual",             "Use: "Lisual",             "Use: "Lisual",             "Use: "Lisual",             "Use: "Lisual",             "Use: "Lisual",             "Use: "Lisual",             "Use: "Lisual",             "Use: "Li                                     | licrosoft Excel                                                                                                    | × | <b>A</b> 1 |                                                                                                    |
|----------------------------------------------------------------------------------------------------|----------------------------------------------------------------------------------------------------|---|------------|----------------------------------------------------------------------------------------------------|
| 要信データ{     "resourceType": "Bundle",     "idi": "22f6a359-a077-485e-9012-1337c2965628",     "imeta": {         "lastUpdated": "2019-06-02T06:11:23.774+00:00"         },         type": "searchset",         "link": [         {             "relation": "self",             "url": "http://hapi.fhir.org/baseDstu3/Patient?_pretty=true"         },         {             "relation": "next",             "url": "http://hapi.fhir.org/baseDstu3/Patient?_pretty=true"         },         {             "relation": "next",             "url": "http://hapi.fhir.org/baseDstu3/Patient?_pretty=true@_bundletype=searchse         ;         }         // "resourceType": "Patient",         "idi": "http://hapi.fhir.org/baseDstu3/Patient/1627582",         "resourceType": "Patient",         "idi": "1627582",         "neta": {             "versionId1": "17,             "lastUpdated": "2019-03-10T16:24:06.679+00:00"             },             "versionId1": "17,             "lastUsts": "generated",             "div": " <div "http:="" 1999="" <="" div="" www.w3.org="" xhtml\vert"="" xmins="\vert">"         }         idit: "iseurs": "generated",         "div": "<div "http:="" 1999="" <="" div="" www.w3.org="" xhtml\vert"="" xmins="\vert">"         }         idit: "usual",         use": "usual",         use": "usual",         usual",         usual",</div></div> |                                                                                                    |   |            |                                                                                                    |
|                                                                                                    | <pre>受信データ{     "resourceType": "Bundle",     "id": "22f6a359-a077-485e-9012-1337c2965628",     "meta": {         "lastUpdated": "2019-06-02T06:11:23.774+00:00"     }     "type": "searchset",     "link": [         {             "relation": "self",             "url": "http://hapi.fhir.org/baseDstu3/Patient?_pretty=true"     },     {             "relation": "next",             "url":             "truf":             "truf":             "truf":             "truf":             "truf":             "truf":             "turl":             "http://hapi.fhir.org/baseDstu3/Patient?_pretty=true"             },             {</pre> |   | <br>1 2    | <pre>{     "ree     "id     "m     "li     },     "ty     "lir     {         .         .         .</pre> |
| Type": {                                                                                                    | "use": "usual",<br>"type": {                                                                                                    |   |            |                                                                                                    |
|                                                                                                    |                                                                                                    |   |            |                                                                                                    |

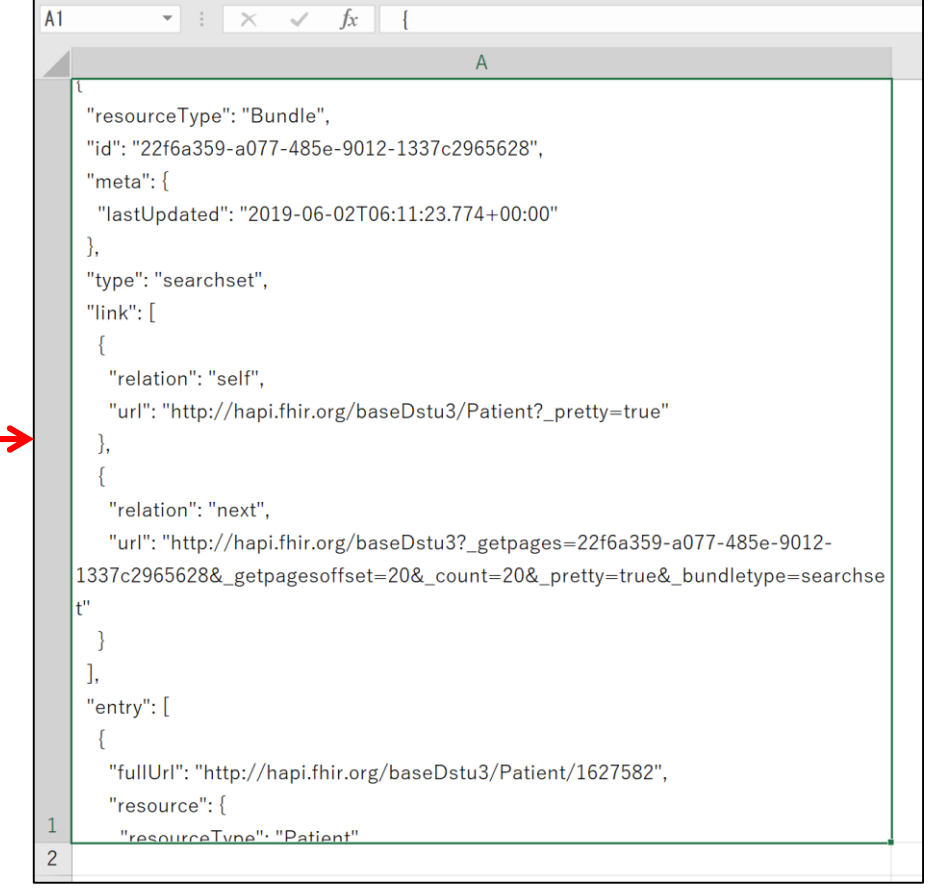

## ハンズオン2:json形式のデータをパースして VBAのオブジェクトにする(1/4)

・Excel2016現在では、json形式を直接扱うワークシート関数がない ので、GitHubで公開されている変換プログラムを使用します。

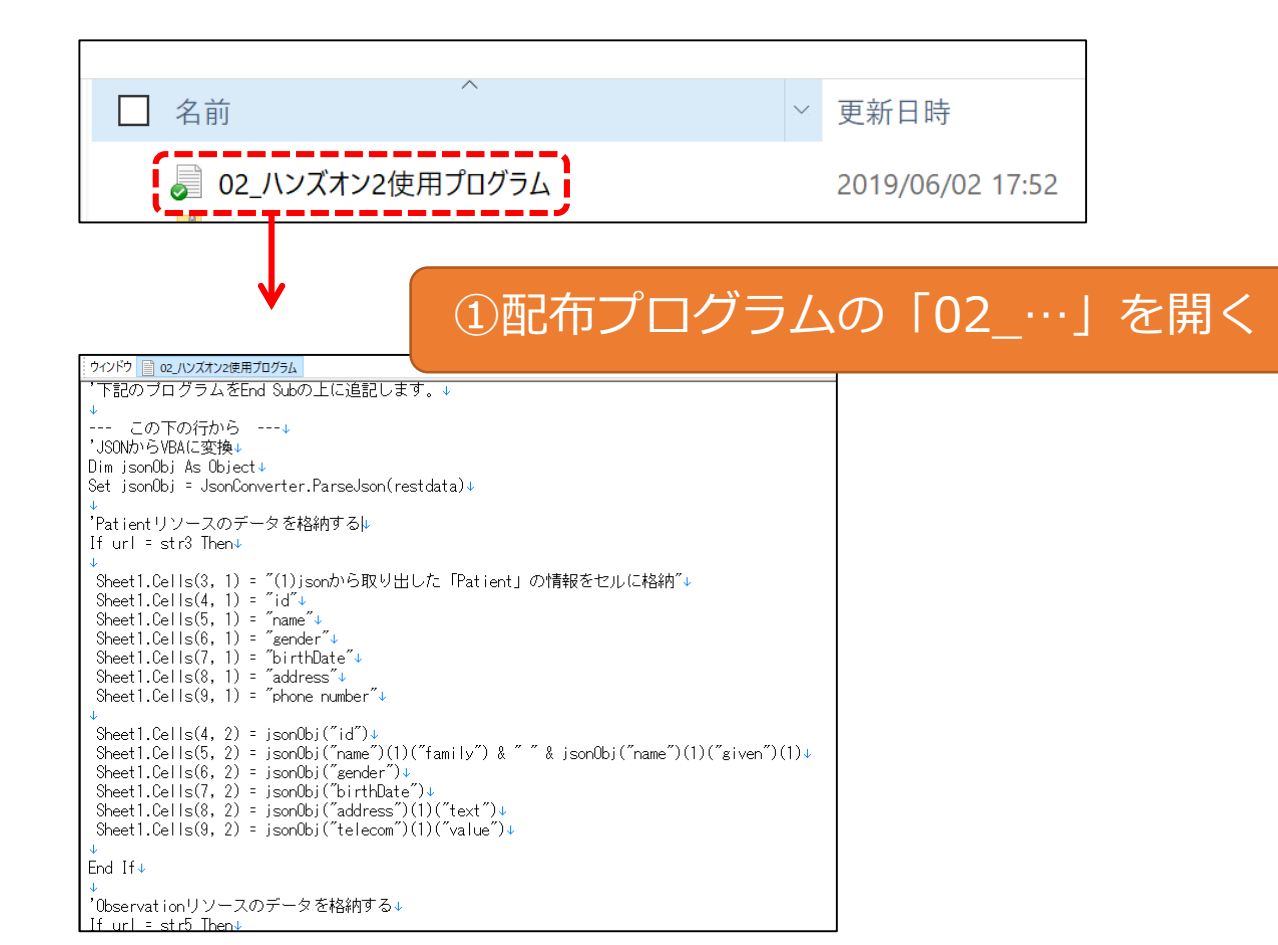

先ほどインポートした「JsonConverter」と 「Dictionary」のモジュールを使います

- Dictionary →インポートしておくだけでOK
- JsonConverter →VBAのプログラムに組み込みます。 FHIRリポジトリから取得したjson形式 のデータを引数に入れて実行すると、 VBAオブジェクトに変換されて戻って きます。

## ハンズオン2:json形式のデータをパースして VBAのオブジェクトにする(2/4)

#### ・VBAオブジェクトでのリソースの書き方

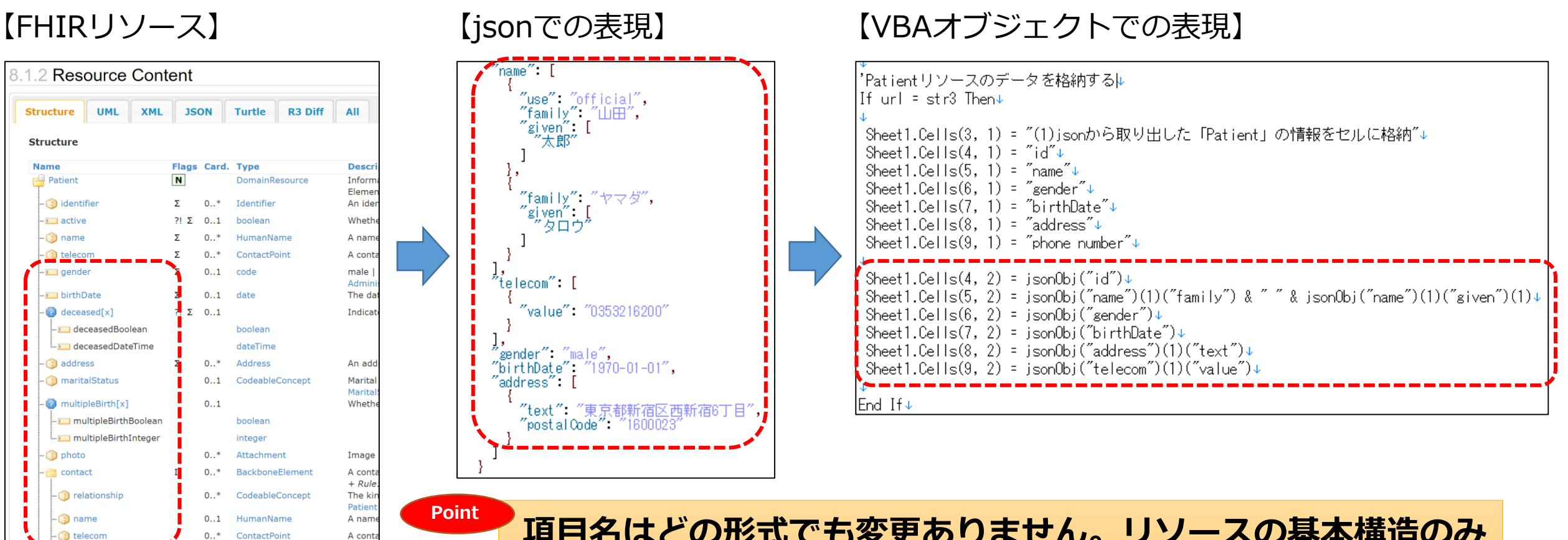

「項目名はどの形式でも変更ありません。リソースの基本構造のみ おさえておけば、VBAでの記述方法もわかります。

#### ハンズオン2:json形式のデータをパースして VBAのオブジェクトにする(3/4)

・JsonConverterを用いてJsonをオブジェクト形式に変換する

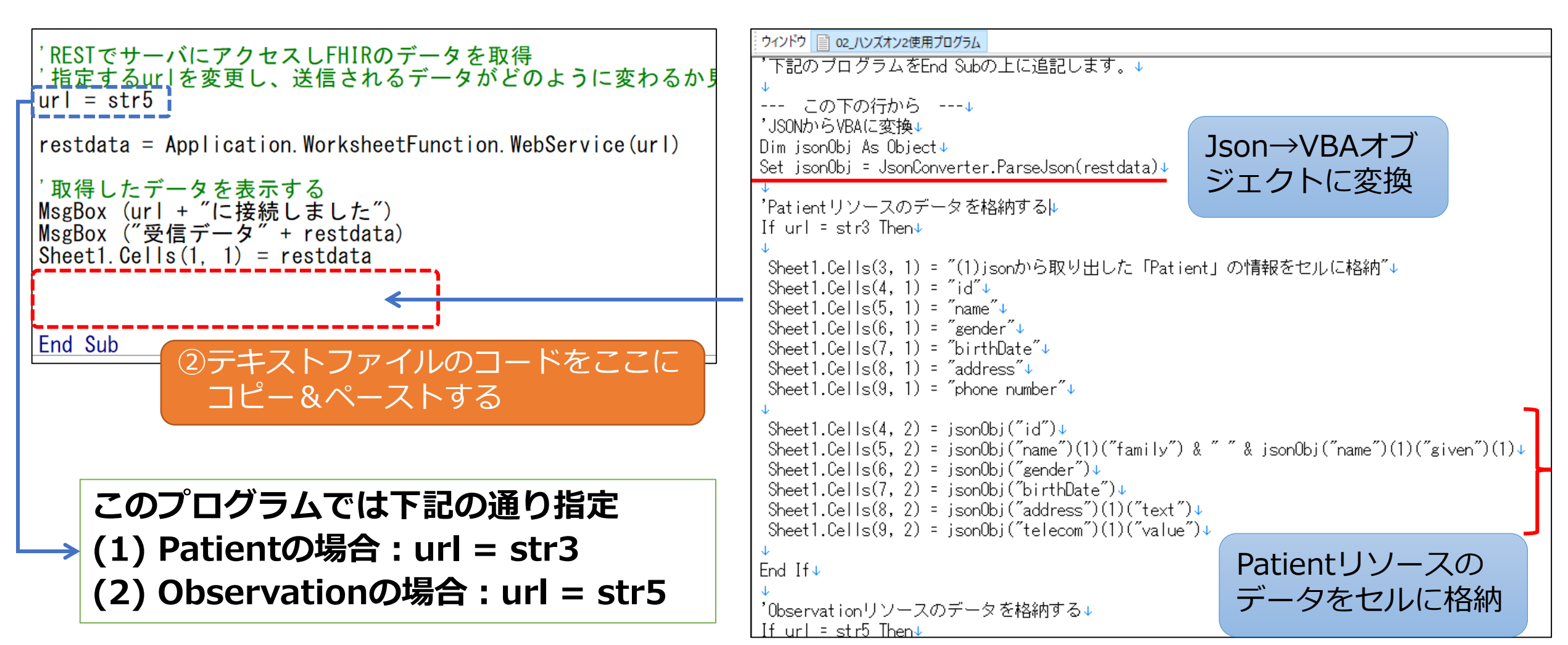

## ハンズオン2:json形式のデータをパースして VBAのオブジェクトにする(4/4)

・実行するとExcelのセルにリソースのデータが格納されます ※正しいURLを選択しないとエラーが出ます

|   | A                                              | В        | С                                            | D         | E            | F          | G        | Н     | 1   |
|---|------------------------------------------------|----------|----------------------------------------------|-----------|--------------|------------|----------|-------|-----|
| 1 | "resourceType": "Patient",<br>"id": "1953016", | こそれぞれ正   | しく実行                                         | された       | 場合の          | 実行結        | 果        |       |     |
| 2 | "meta"·{                                       |          |                                              |           |              |            |          |       |     |
| 3 | (1)jsonから取り出した「Patient」の情報                     | 最をセルに格納  | <u>`````````````````````````````````````</u> | (2)json7  | から取り出し       | t: [Obser  | vation」の | 情報をセル | に格納 |
| 4 | id                                             | 1953016  |                                              | id        | 1579810      |            |          |       |     |
| 5 | name                                           | 山田 太郎    |                                              | value     | 36.9         |            |          |       |     |
| 3 | gender                                         | male     |                                              | unit      | С            |            |          |       |     |
| 7 | birthDate                                      | 1970/1/1 |                                              | effective | eD 2019-01-3 | OT18:55:12 | 2-07:00  |       |     |
| 3 | address                                        | 東京都新宿区西新 | <b></b> 宿6丁目                                 |           |              |            |          |       |     |
| 9 | phone number                                   | 03       |                                              |           |              |            |          |       |     |

[str3] http://hapi.fhir.org/baseDstu3/Patient/1646554/\_history/1?\_format=json

[str5] http://hapi.fhir.org/baseDstu3/Observation/1579810/\_history/1?\_format=json

Point この階層はPatient IDではなくObservation IDなので注意

#### ハンズオン3: 該当患者の複数回の検査結果を取得し、 結果を表形式で入力する(1/3)

#### ・Observationリソースのデータを患者番号で検索し、VBAオブジェ クトに入れた後、Excelに表形式で出力します。

[str6] http://hapi.fhir.org/baseDstu3/Observation?\_pretty=true&patient=1579762&\_format=json

「\_?」より後ろの部分は検索ないしは出力の条件となります

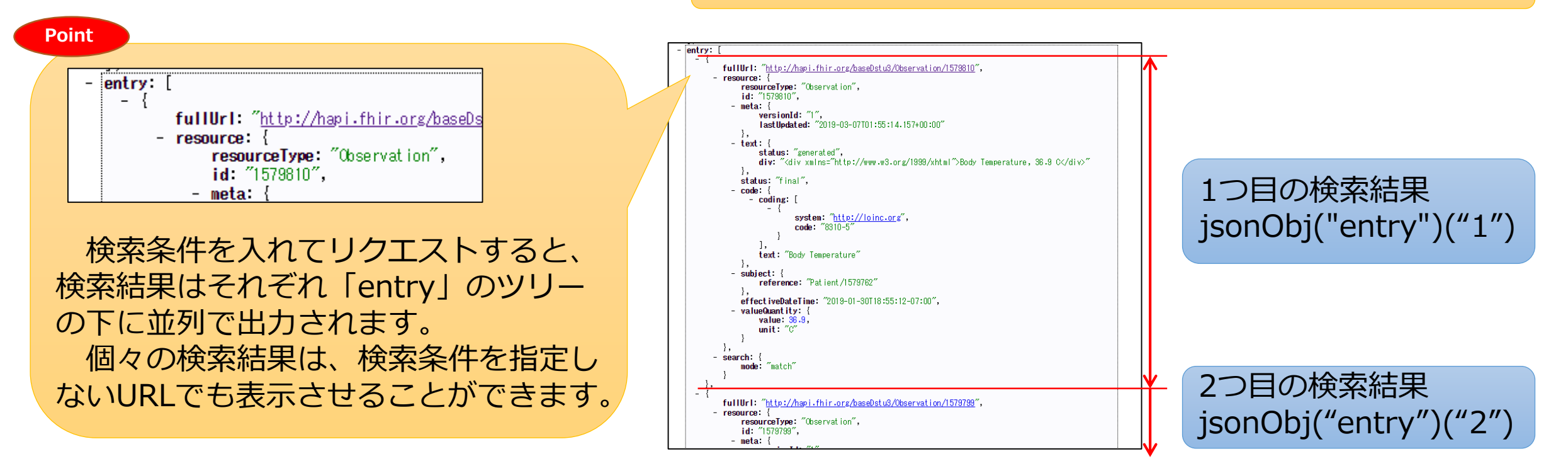

#### ハンズオン3: 該当患者の複数回の検査結果を取得し、 結果を表形式で入力する(2/3)

#### jsonObj("entry").Countで、entryの数(=検索結果の数)を取得し ます。その後、Forループを使用してそれぞれの結果を出力します。

| 'Observationリソースのデータを格納する<br>If url = str5 Then<br>Sheet1.Cells(3, 4) = "(2)jsonから取り出した「Observation」の情報をセルに格納"<br>Sheet1.Cells(4, 4) = "id"<br>Sheet1.Cells(5, 4) = "value"<br>Sheet1.Cells(5, 4) = "value"<br>Sheet1.Cells(6, 4) = "unit"<br>Sheet1.Cells(7, 4) = "effectiveDateTime" | 名前     更新日時     種類     サイズ       □ 02./1/2ズオン2使用プログラム     2019/06/03 19:02     〒キストドキュメント     2 KB       □ 03./1/2ズオン3使用プログラム     2019/06/03 20:15     テキストドキュメント     1 KB                                                                                                    |
|----------------------------------------------------------------------------------------------------|----------------------------------------------------------------------------------------------------|
| Sheet1.Cells(4, 5) = jsonObj("id")<br>Sheet1.Cells(5, 5) = jsonObj("valueQuantity")("value")<br>Sheet1.Cells(6, 5) = jsonObj("effectiveDateTime")<br>End Sub<br>②テキストファイルのコードをEnd Sub<br>の上にコピー&ペーストする                                                                                 | ↓<br>この下の行から↓<br>'複数回のデータがある検査結果のデータを格納する↓<br>If url = str6 Then↓<br>↓<br>'Jsonオブジェクトのレコード数を確認する↓<br>Dim entryCount & Integer↓<br>entryCount = jsonObj("entry").Count↓<br>↓<br>'entryUソースデータを取り出し↓<br>Sheet2.Cells(1, 1) = "No."↓<br>Sheet2.Cells(1, 2) = "id"↓<br>Sheet2.Cells(1, 3) = "code"↓<br>Sheet2.Cells(1, 4) = "effectiveDateTime"↓<br>Sheet2.Cells(1, 5) = "valueQuantity"↓<br>Sheet2.Cells(1, 6) = "unit"↓                                                                           |
| 'RESIでサーバにアクセスしFHIRのデータを取得 '指定するurlを変更し、送信されるデータがどのように変わるか見てみましょう。 url = str6 ③str=6と入力して実行します                                                                                                    | Dim i As Integer↓<br>For i = 1 To entryCount↓<br>Sheet2.Cells(i + 1, 1) = i↓<br>Sheet2.Cells(i + 1, 2) = jsonObj("entry")(i)("resource")("id")↓<br>Sheet2.Cells(i + 1, 3) = jsonObj("entry")(i)("resource")("code")("text")↓<br>Sheet2.Cells(i + 1, 4) = jsonObj("entry")(i)("resource")("valueQuantity")("value")↓<br>Sheet2.Cells(i + 1, 6) = jsonObj("entry")(i)("resource")("valueQuantity")("unit")↓<br>Sheet2.Cells(i + 1, 6) = jsonObj("entry")(i)("resource")("valueQuantity")("unit")↓ |

#### ハンズオン3:該当患者の複数回の検査結果を取得し、 結果を表形式で入力する(3/3)

#### ・実行するとSheet2に結果が表形式で出力されます。このデータさえ 出力できれば、残りはVBAの機能でUIを整えることができます。

#### 正しく実行された場合の実行結果

|    | id      | code       | effectiveDateTime         | valueQuar | unit     |  |
|----|---------|------------|---------------------------|-----------|----------|--|
| 1  | 1579810 | Body Tem   | 2019-01-30T18:55:12-07:00 | 36.9      | С        |  |
| 2  | 1579799 | Weight     | 2019-02-20T18:55:12-07:00 | 70.8      | Kg       |  |
| 3  | 1579798 | Height     | 2019-02-20T18:55:12-07:00 | 90        | cm       |  |
| 4  | 1579797 | Respirator | 2019-02-20T18:55:12-07:00 | 31        | resp/min |  |
| 5  | 1579796 | Heart Rate | 2019-02-20T18:55:12-07:00 | 82        | bpm      |  |
| 6  | 1579814 | Weight     | 2019-01-30T18:55:12-07:00 | 77.8      | Kg       |  |
| 7  | 1579813 | Height     | 2019-01-30T18:55:12-07:00 | 90        | cm       |  |
| 8  | 1579812 | Respirator | 2019-01-30T18:55:12-07:00 | 28        | resp/min |  |
| 9  | 1579811 | Heart Rate | 2019-01-30T18:55:12-07:00 | 73        | bpm      |  |
| 10 | 1579791 | Heart Rate | 2019-02-27T18:55:12-07:00 | 77        | bpm      |  |
| 11 | 1579790 | Body Tem   | 2019-02-27T18:55:12-07:00 | 36.1      | С        |  |
| 12 | 1579795 | Body Tem   | 2019-02-20T18:55:12-07:00 | 36.7      | С        |  |
| 13 | 1579794 | Weight     | 2019-02-27T18:55:12-07:00 | 73        | Kg       |  |
| 14 | 1579793 | Height     | 2019-02-27T18:55:12-07:00 | 90        | cm       |  |
| 15 | 1579792 | Respirator | 2019-02-27T18:55:12-07:00 | 30        | resp/min |  |
| 16 | 1579807 | Respirator | 2019-02-06T18:55:12-07:00 | 31        | resp/min |  |
| 17 | 1579806 | Heart Rate | 2019-02-06T18:55:12-07:00 | 88        | bpm      |  |
| 18 | 1579805 | Body Tem   | 2019-02-06T18:55:12-07:00 | 37        | С        |  |
| 19 | 1579804 | Weight     | 2019-02-13T18:55:12-07:00 | 70.4      | Kg       |  |
| 20 | 1579809 | Weight     | 2019-02-06T18:55:12-07:00 | 77.7      | Kg       |  |

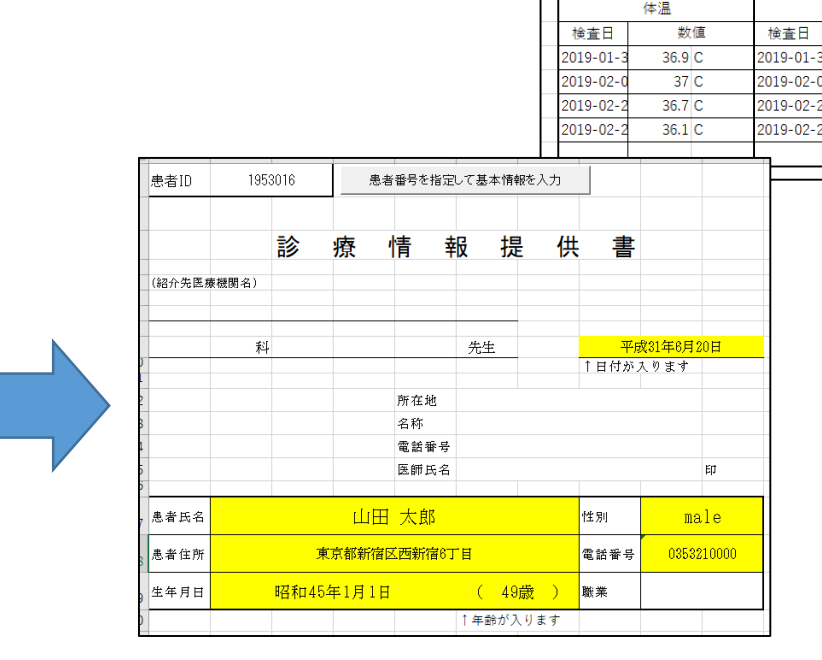

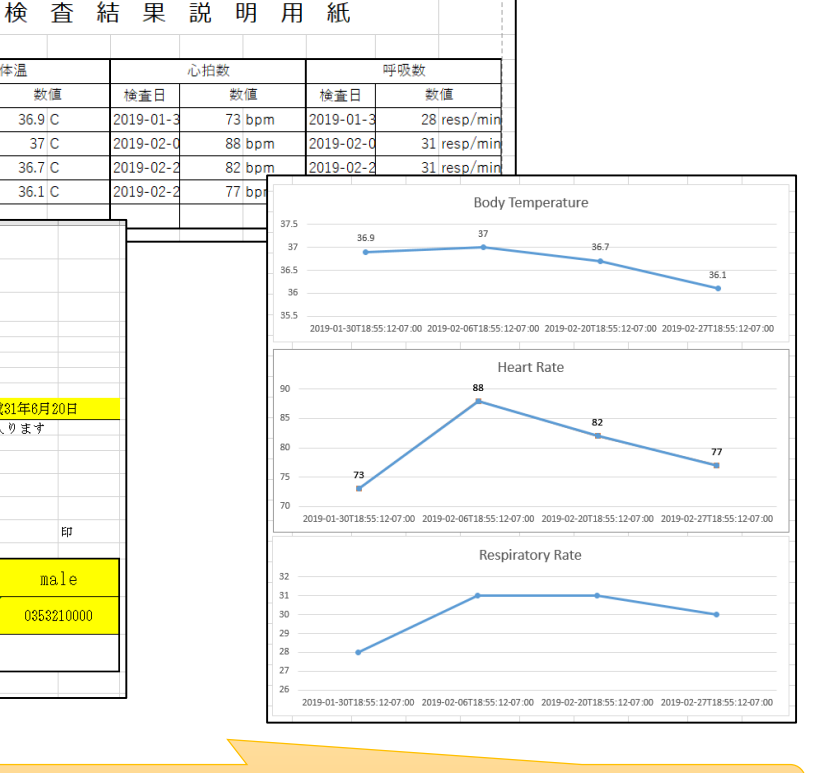

各種様式作成、グラフの作成等でUIを整えるのはVBAが得意

## 選択ハンズオン:A or Bのお好きな方を進めて下さい

| 名前                           | 更新日時             | 種類                       | サイズ   |
|------------------------------|------------------|--------------------------|-------|
| 🛃 VBA-Dictionary-master      | 2019/06/06 15:15 | ファイル フォルダー               |       |
| VBA-JSON-master              | 2019/06/06 15:15 | ファイル フォルダー               |       |
| 🛃 選択ハンズオンA                   | 2019/06/04 13:25 | ファイル フォルダー               |       |
| J 選択ハンスオンB                   | 2019/06/04 22:09 | ファイル フォルダー               |       |
| 🐻 01_MTAチュートリアルFHIR-VBA      | 2019/06/05 19:19 | Microsoft Excel ₹        | 46 KB |
| 🍃 02_ハンズオン2使用プログラム           | 2019/06/10 10:22 | テキスト ドキュメント              | 2 KB  |
| 🍃 03_ハンズオン3使用プログラム           | 2019/06/03 20:54 | テキスト ドキュメント              | 1 KB  |
| 🍃 31_全プログラム初期                | 2019/06/13 13:40 | テキスト ドキュメント              | 3 KB  |
| 🖉 32_全プログラム回答                | 2019/06/05 19:17 | テキスト ドキュメント              | 10 KB |
| 🚮 33_MTAチュートリアルFHIR-VBA(復習用) | 2019/06/04 12:51 | Microsoft Excel <b>マ</b> | 99 KB |

| 更新日時             | 種類                                                                                                    | サイズ                                                                                                    |
|------------------|----------------------------------------------------------------------------------------------------|----------------------------------------------------------------------------------------------------|
| 2019/06/04 13:18 | テキスト ドキュメント                                                                                              | 1 KB                                                                                                    |
| 2019/06/04 13:23 | テキスト ドキュメント                                                                                              | 1 KB                                                                                                    |
| 2019/06/04 13:24 | テキスト ドキュメント                                                                                              | 1 KB                                                                                                    |
| 2019/06/04 13:25 | テキスト ドキュメント                                                                                              | 1 KB                                                                                                    |
| 2019/06/04 13:25 | テキスト ドキュメント                                                                                              | 2 KB                                                                                                    |
|                  | 更新日時<br>2019/06/04 13:18<br>2019/06/04 13:23<br>2019/06/04 13:24<br>2019/06/04 13:25<br>2019/06/04 13:25 | <ul> <li>更新日時</li> <li>2019/06/04 13:18</li> <li>テキストドキュメント</li> <li>2019/06/04 13:23</li> <li>テキストドキュメント</li> <li>2019/06/04 13:24</li> <li>テキストドキュメント</li> <li>2019/06/04 13:25</li> <li>テキストドキュメント</li> <li>2019/06/04 13:25</li> <li>テキストドキュメント</li> </ul> |

- 「選択ハンズオンA」と「選択ハンズオンB」
   のフォルダには、ヒントとなるプログラムと回答があります。
- 困ったとき(時間がないとき)は、「ヒント」
   や「回答」のプログラムをコピーしてプロシー
   ジャを完成させて下さい。
- FHIRのリソースをVBAを使って特定の場所に 表示させるハンズオンです。

Point

回答プログラムを入れて動作を確かめるだけでも VBAにおけるオブジェクトの扱い方を体感できます。

#### 選択ハンズオンA:患者情報の自動入力

・Patientリソースから患者基本情報を取得し、診療情報提供書の必要事項 を自動入力するプログラムを作ります。

| 患者ID   | 1953 | 3016 | 患者番号を指定して基本情報を入力 |           |          |      | 2 | <br> <br>        |                       |        |
|--------|------|------|------------------|-----------|----------|------|---|------------------|-----------------------|--------|
|        |      | 診    | 療                | 情 幸       | <b>反</b> | 是    | 供 | 書                |                       |        |
| (紹介先医療 | 幾関名) |      |                  |           |          |      |   |                  |                       |        |
|        | 科    |      |                  |           | 先生       |      |   | <mark>平</mark> 屋 | <mark>戈31年6月</mark> 2 | 20日    |
|        |      |      |                  | atta tuto |          |      | Î | 日付がり             | えります                  |        |
|        |      |      |                  | 所在地<br>名称 |          |      |   |                  |                       |        |
|        |      |      |                  | 電話番号      |          |      |   |                  |                       |        |
|        |      |      |                  | 医師氏名      |          |      |   |                  |                       | Ер     |
| 患者氏名   |      |      | 田山               | 太郎        |          |      | 性 | 別                | me                    | le     |
| 患者住所   |      | 東    | 〔京都新宿⊵           | 【西新宿6丁    | -目       |      | 電 | 話番号              | 03532                 | 210000 |
| 生年月日   |      | 昭和45 | 年1月1日            |           | (4       | 9歳 ) | 職 | 業                |                       |        |
|        |      |      |                  |           | ↑年齢が     | 入ります | - |                  |                       |        |

ハンズオンA:患者情報の自動入力

- Sheet3と「handsonA()」のプロシー ジャを使用します。
- 赤枠のボタンを押すとhandsonAを実行 するようにしてあります
- Sheet3.Cells(1,2)の患者IDを読み取り、
   Patientリソースからデータを取得
- 必要なデータをオブジェクトから抜き出してセルに入力して下さい。

Point

RESTのURLは「str3」の形式です。年齢の計算には VBAのDateDiff関数を使用すると簡単です。

#### 選択ハンズオンB:検査結果説明用紙の作成

・ハンズオン3で取得したObservationリソースの検査結果をソートし、様式の結果表に自動入力するプログラムを作ります。

Point

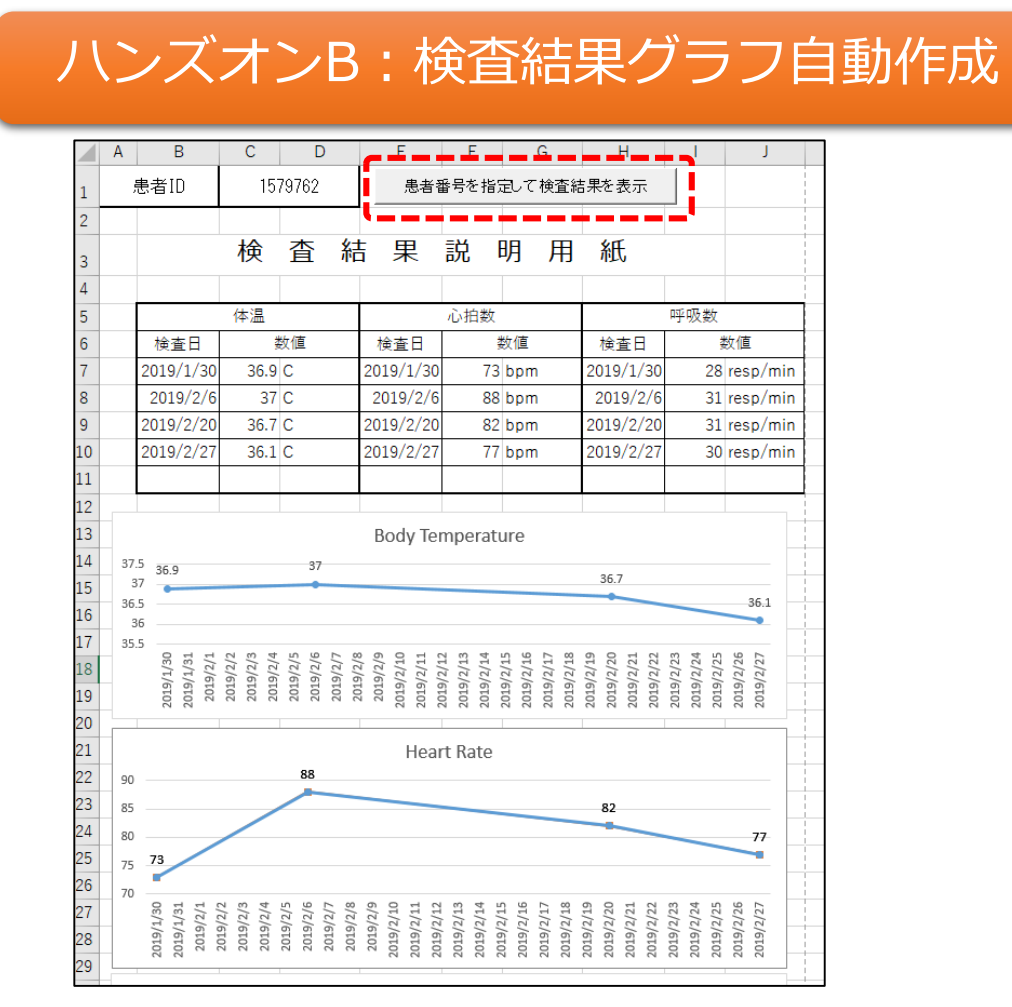

- Sheet4と「handsonB()」のプロシー ジャを使用します。
- 赤枠のボタンを押すとhandsonBを実行 するようにしてあります
- Sheet3.Cells(1,3)の患者IDを読み取り、
   Observationリソースからデータを取得
- Sheet2の結果をコピーして作成する方式 でもOKです。

RESTのURLは「str6」の形式です。表形式にするため どの検査かをプログラムで識別する必要があります。

#### 通信状況の確認をしたい方は

- <u>https://www.telerik.com/fiddler</u>
- ・Webサイトとの通信を可視化できるソフトウエアです

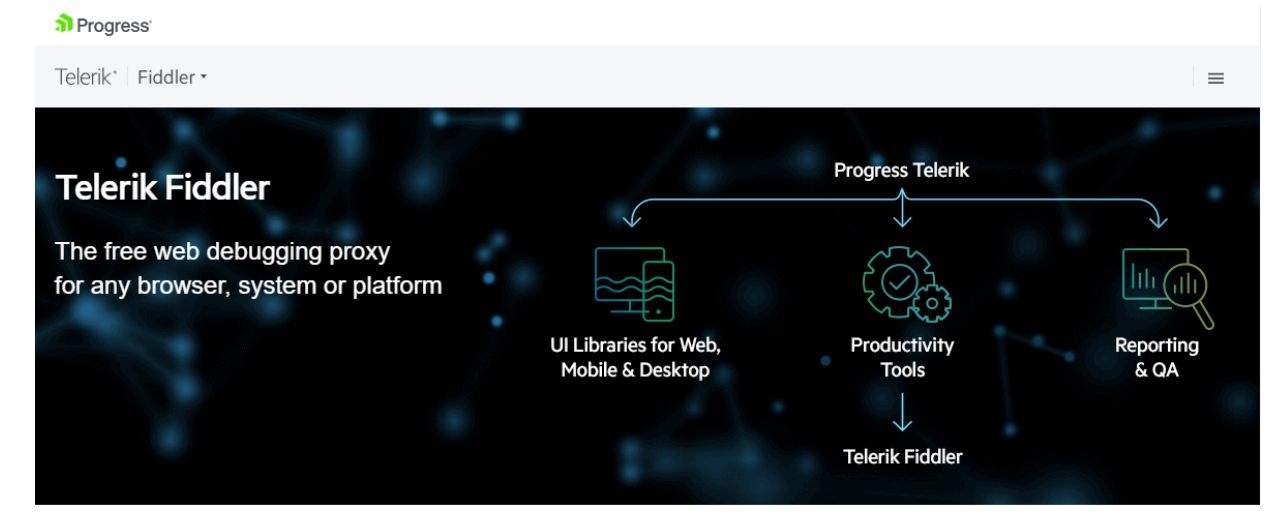

## これでハンズオンは終了です

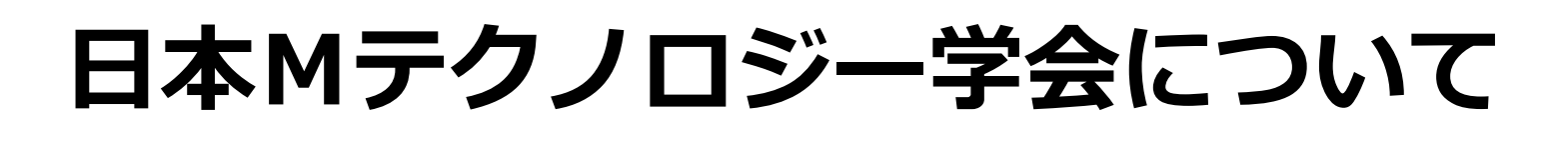

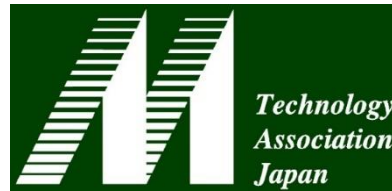

- ・(主に)医療データベース、プログラミング等に関連する領域の
   利用、応用、改良、及び普及を行うことを目的とした団体です。
  - ・現代のMテクノロジーは関数型のプログラム、ツリー型とテーブル型の 両方式のDBを統合できるオブジェクト指向型の開発環境です。
  - ・より良い医療システムアーキテクチャを探究しています。
- ・プログラミングやデータベースの技能・知識を持った情報部門 担当者の育成を目的としたチュートリアルを年3回実施します
  - ・学術部会(主に大学・病院関係)と技術部会(主にベンダ関係)が中心
  - ・年次大会ではユーザとベンダのそれぞれの立場からの学術発表、技術討論、チュートリアル等を行い、会員のレベルアップを図っています。

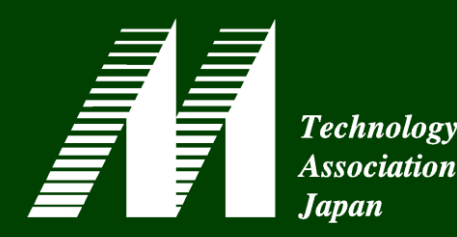

#### 第47回日本Mテクノロジー学会大会 in ポートアイランド(兵庫県神戸市)

# 【会期】 2019年9月13日(金)~14日(土) 【開催地】兵庫県県立大学神戸情報科学キャンパス 【大会長】兵庫県立大学応用情報科学研究科 教授 竹村 匡正 先生

#### 本日ご紹介したオブジェクトベースプログラミングの 本格的なチュートリアル(半日)を実施します!!

多数の皆様のご参加を お待ちしております!

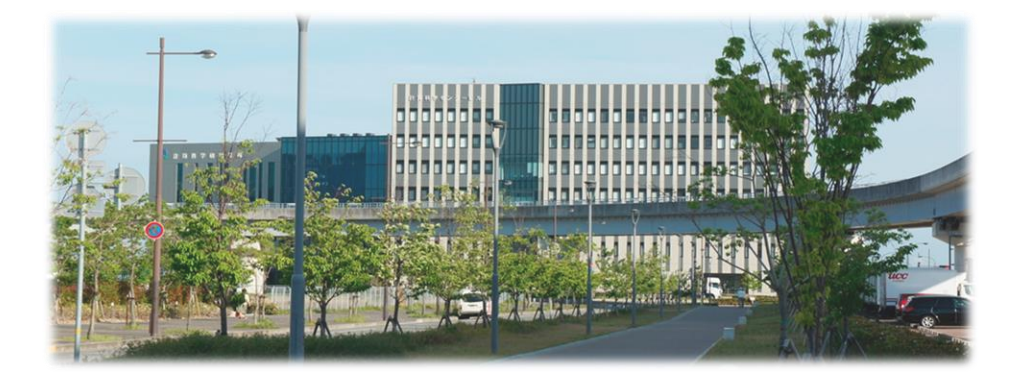